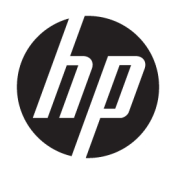

# Maintenance and Service Guide

HP Chromebook x360 12b IMPORTANT! This document is intended for HP authorized service providers only. © Copyright 2019 HP Development Company, L.P.

Bluetooth is a trademark owned by its proprietor and used by HP Inc. under license. Chromebook is a trademark of Google LLC. DisplayPort is a trademark owned by the Video Electronics Standards Association (VESA®) in the United States and other countries. Intel, Pentium, and Celeron are trademarks of Intel Corporation or its subsidiaries in the U.S. and/or other countries. microSD is a trademark or registered trademark of SD-3C in the United States, other countries or both. Microsoft and Windows are either registered trademarks or trademarks of Microsoft Corporation in the United States and/or other countries.

The information contained herein is subject to change without notice. The only warranties for HP products and services are set forth in the express warranty statements accompanying such products and services. Nothing herein should be construed as constituting an additional warranty. HP shall not be liable for technical or editorial errors or omissions contained herein.

First Edition: August 2019

Document Part Number: L69445-001

#### Product notice

This guide describes features that are common to most models. Some features may not be available on the computer.

Not all features are available in all editions or versions of Windows. Systems may require upgraded and/or separately purchased hardware, drivers, software or BIOS update to take full advantage of Windows functionality. Windows 10 is automatically updated, which is always enabled. ISP fees may apply and additional requirements may apply over time for updates. Go to http://www.microsoft.com for details.

To access the latest user guides, go to <u>http://www.hp.com/support</u>, and follow the instructions to find your product. Then select **User Guides**.

#### Software terms

By installing, copying, downloading, or otherwise using any software product preinstalled on this computer, you agree to be bound by the terms of the HP End User License Agreement (EULA). If you do not accept these license terms, your sole remedy is to return the entire unused product (hardware and software) within 14 days for a full refund subject to the refund policy of the seller.

For any further information or to request a full refund of the price of the computer, please contact the seller.

## Safety warning notice

▲ WARNING! To reduce the possibility of heat-related injuries or of overheating the device, do not place the device directly on your lap or obstruct the device air vents. Use the device only on a hard, flat surface. Do not allow another hard surface, such as an adjoining optional printer, or a soft surface, such as pillows or rugs or clothing, to block airflow. Also, do not allow the AC adapter to contact the skin or a soft surface, such as pillows or rugs or clothing, during operation. The device and the AC adapter comply with the user-accessible surface temperature limits.

# Table of contents

| 1 Product description                                         |  |
|---------------------------------------------------------------|--|
| 2 External component identification                           |  |
| Right side                                                    |  |
| Left side                                                     |  |
| Display                                                       |  |
| Keyboard area                                                 |  |
| Touchpad                                                      |  |
| Speakers                                                      |  |
| Special keys                                                  |  |
| Labels                                                        |  |
| 3 Illustrated parts catalog                                   |  |
| Computer major components                                     |  |
| Display components                                            |  |
| Miscellaneous parts                                           |  |
|                                                               |  |
| 4 Removal and replacement procedures preliminary requirements |  |
| Tools required                                                |  |
| Service considerations                                        |  |
| Plastic parts                                                 |  |
| Cables and connectors                                         |  |
| Drive handling                                                |  |
| Electrostatic discharge damage                                |  |
| Packaging and transporting guidelines                         |  |
| Workstation guidelines                                        |  |
| Equipment guidelines                                          |  |
| 5 Removal and replacement procedures                          |  |
| Component replacement procedures                              |  |
| Bottom cover                                                  |  |
| Battery                                                       |  |
| WLAN module                                                   |  |
| USB/audio board cable                                         |  |
| USB/audio board                                               |  |
| Display assembly                                              |  |

|                       | Touchpad cable                             |    |
|-----------------------|--------------------------------------------|----|
|                       | Touchpad                                   |    |
|                       | System board                               |    |
|                       | Power cable                                |    |
|                       | Speakers                                   |    |
| 6 Specifications      |                                            |    |
| Computer              | specifications                             |    |
| 7 Backing up, resetti | ng, and recovering                         |    |
| Backing u             | p                                          |    |
| Resetting             |                                            |    |
| Recoverin             | ıg                                         |    |
|                       | Installing the Chromebook Recovery Utility |    |
|                       | Creating recovery media                    |    |
|                       | Recovering the Chrome operating system     |    |
| Setting up            | o the computer after a reset or recovery   |    |
| Erase and             | I format the recovery media                | 50 |
| 8 Power cord set req  | uirements                                  |    |
| Requirem              | ents for all countries                     |    |
| Requirem              | ents for specific countries and regions    |    |
| 9 Recycling           |                                            |    |
| Index                 |                                            |    |

# 1 Product description

## Table 1-1 Product components and descriptions

| Category             | Description                                                                                                    |  |
|----------------------|----------------------------------------------------------------------------------------------------|--|
| Product Name         | HP Chromebook™ x360 12b (model number: 12b-ca0xxx; CTO model number 12bt-ca000)                                                                                                    |  |
| Processors           | Intel® Pentium® N5000 1.1-GHz (turbo up to 2.7-GHz) processor (2400 MHz FSB, 4-MB L2 cache, quad core,<br>6 W)                                                                             |  |
|                      | Intel Celeron® N4000 1.1-GHz (turbo up to 2.6-GHz) processor (2400 MHz FSB, 4-MB L2 cache, dual core, 6 W)                                                                                 |  |
| Chipset              | Intel integrated soldered-on-circuit (SoC)                                                                                                    |  |
| Graphics             | Graphics Card: Intel UHD Graphics 605 and Intel UHD Graphics 600                                                                                                    |  |
| Panel                | 12.0-in, high-definition+ (HD+) (1366×912), antiglare, white light-emitting diode (WLED), WVA, 50, 235, eDP 1.0<br>without PSR, ultraslim touchscreen+USIS display panel with narrow bezel |  |
|                      | 12.0-in, HD+ (1366×912), antiglare, WLED, WVA, 50, 235, touchscreen display panel with narrow bezel                                                                                        |  |
| Memory               | Support for LPDDR4-3733 dual channel (downgraded to LPDDR4-2400)                                                                                                    |  |
|                      | Support for up to 8-GB of system memory in the following configurations:                                                                                                    |  |
|                      | 8-GB 2400 LPDDR4 1.1 V IC 512-MB×32 ×4 pieces                                                                                                    |  |
|                      | 4-GB 2400 LPDDR4 1.1 V IC 256-MB×32 ×4 pieces                                                                                                    |  |
| Storage              | Embedded Multi-Media Controller (eMMC):                                                                                                    |  |
|                      | eMMC 64-GB MMC v5.0                                                                                                    |  |
|                      | eMMC 32-GB MO-276 MMC v5.0                                                                                                    |  |
| Audio and video      | Audio: Integrated dual B and O speakers                                                                                                    |  |
|                      | Camera: Integrated one-piece fixed HD 720p-YSEB camera                                                                                                    |  |
|                      | Microphones: Dual-array microphone                                                                                                    |  |
| Wireless             | Wireless local area network (WLAN) options: Intel 9560 ac 2×2 MU-MIMO + Bluetooth® 5.0 M.2 non-vPro CNVi<br>WW with 2 antennas                                                             |  |
| External media cards | HP MultiFormat microSD® media card reader                                                                                                    |  |
| Ports                | Audio-out (headphone)/audio-in (microphone) combo jack                                                                                                    |  |
|                      | • USB 3.1 Gen. 1 Type-A port                                                                                                    |  |
|                      | • USB 3.1 Gen. 1 Type-C port (2)                                                                                                    |  |
| Keyboard             | Island-style keyboard with touchpad with backlight in natural silver finish                                                                                                    |  |
|                      | Island-style keyboard with touchpad without backlight in natural silver finish                                                                                                    |  |
| Security             | H1 Secure Microcontroller                                                                                                    |  |
|                      | Nano security lock                                                                                                    |  |
| Power requirements   | Support for a 2-cell, 40.31-Wh, 5.275-Ah, Li-ion battery                                                                                                    |  |
|                      | Support for a 45-W AC adapter (non-PFC, USB Type-C, 1.8 m, 3 pin)                                                                                                    |  |

#### Table 1-1 Product components and descriptions (continued)

| Category         | Description                                                      |
|------------------|------------------------------------------------------------------|
|                  | Support for a conventional 1.00-m power cord with a C5 connector |
| Operating system | Chrome 64                                                        |

# 2 External component identification

The computer features top-rated components. This chapter provides details about the computer components, where they are located, and how they work.

# **Right side**

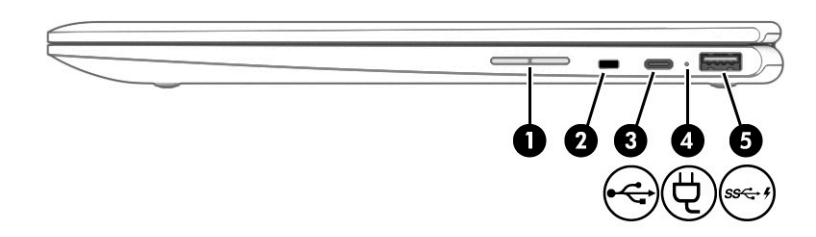

Table 2-1 Right-side components and their descriptions

| Compo | onent       |                                     | Description                                                                                                    |
|-------|-------------|-------------------------------------|----------------------------------------------------------------------------------------------------|
| (1)   | -+          | Volume button                       | Controls speaker volume on the computer.                                                                                                    |
| (2)   | Δ           | Security cable slot                 | Attaches an optional security cable to the computer.                                                                                          |
|       |             |                                     | <b>NOTE:</b> The security cable is designed to act as a deterrent, but it may not prevent the computer from being mishandled or stolen.       |
| (3)   | <b>€€</b> ₽ | USB Type-C power connector and port | Connects an AC adapter that has a USB Type-C connector,<br>supplying power to the computer and, if needed, charging the<br>computer battery.  |
|       |             |                                     | – and –                                                                                                    |
|       |             |                                     | Connects a USB device that has a Type-C connector, such as a cell phone, camera, activity tracker, or smartwatch, and provides data transfer. |
|       |             |                                     | – and –                                                                                                    |
|       |             |                                     | Connects a display device that has a USB Type-C connector, providing DisplayPort™ output.                                                     |
|       |             |                                     | <b>NOTE:</b> Cables and/or adapters (purchased separately) may be required.                                                                   |
| (4)   | Ą           | AC adapter and battery light        | <ul> <li>White: The AC adapter is connected and the battery is<br/>fully charged.</li> </ul>                                                  |
|       | -           |                                     | <ul> <li>Blinking white: The AC adapter is disconnected and the<br/>battery has reached a low battery level.</li> </ul>                       |
|       |             |                                     | <ul> <li>Amber: The AC adapter is connected and the battery<br/>is charging.</li> </ul>                                                       |

#### Table 2-1 Right-side components and their descriptions (continued)

| Component |       |                                              | Description                                                                                                    |
|-----------|-------|----------------------------------------------|----------------------------------------------------------------------------------------------------|
| (4)       | Ą     | AC adapter and battery light (continued)     | • Off: The battery is not charging.                                                                                                    |
| (5)       | ss-++ | USB SuperSpeed port with HP Sleep and Charge | Connects a USB device, provides high-speed data transfer, and<br>even when the computer is in Sleep mode, charges most products<br>such as a cell phone, camera, activity tracker, or smartwatch. |

## Left side

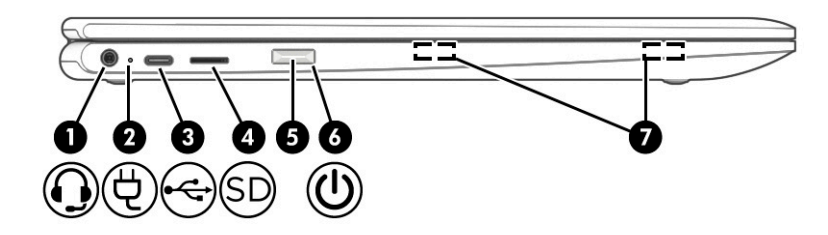

#### Table 2-2 Left-side components and their descriptions

| Compo | onent |                                                           | Description                                                                                                    |
|-------|-------|-----------------------------------------------------------|----------------------------------------------------------------------------------------------------|
| (1)   | Q     | Audio-out (headphone)/Audio-in (microphone)<br>combo jack | Connects optional powered stereo speakers, headphones,<br>earbuds, a headset, or a television audio cable. Also connects an<br>optional headset microphone. This jack does not support optional<br>standalone microphones.      |
|       |       |                                                           | <b>WARNING!</b> To reduce the risk of personal injury, adjust the volume before putting on headphones, earbuds, or a headset. For additional safety information, see the <i>Regulatory, Safety, and Environmental Notices</i> . |
|       |       |                                                           | To access this guide:                                                                                                    |
|       |       |                                                           | Select the Start button, select HP Help and Support, and<br>then select HP Documentation.                                                                                                    |
|       |       |                                                           | <b>NOTE:</b> When a device is connected to the jack, the computer speakers are disabled.                                                                                                    |
| (2)   | Ą     | AC adapter and battery light                              | • White: The AC adapter is connected and the battery is fully charged.                                                                                                    |
|       | -     |                                                           | <ul> <li>Blinking white: The AC adapter is disconnected and the<br/>battery has reached a low battery level.</li> </ul>                                                                                                    |
|       |       |                                                           | • Amber: The AC adapter is connected and the battery is charging.                                                                                                    |
|       |       |                                                           | • Off: The battery is not charging.                                                                                                    |
| (3)   | €€    | USB Type-C power connector and port                       | Connects an AC adapter that has a USB Type-C connector, supplying power to the computer and, if needed, charging the computer battery.                                                                                          |
|       |       |                                                           | - and -                                                                                                    |
|       |       |                                                           | Connects a USB device that has a Type-C connector, such as a cell phone, camera, activity tracker, or smartwatch, and provides data transfer.                                                                                   |

| Comp | onent               |                                     | Description                                                                                                    |
|------|---------------------|-------------------------------------|----------------------------------------------------------------------------------------------------|
| (3)  | (3) USB Type-C powe | USB Type-C power connector and port | – and –                                                                                                    |
|      |                     | (continued)                         | Connects a display device that has a USB Type-C connector,<br>providing DisplayPort™ output.                                                                                                    |
|      |                     |                                     | <b>NOTE:</b> Cables and/or adapters (purchased separately) may be required.                                                                                                    |
| (4)  | SD                  | microSD™ memory card reader         | Reads optional memory cards that enable you to store, manage, share, or access information.                                                                                                    |
|      |                     |                                     | To insert a card:                                                                                                    |
|      |                     |                                     | <ol> <li>Hold the card label-side up, with connectors facing<br/>the computer.</li> </ol>                                                                                                    |
|      |                     |                                     | 2. Insert the card into the memory card reader, and then press in on the card until it is firmly seated.                                                                                                    |
|      |                     |                                     | To remove a card:                                                                                                    |
|      |                     |                                     | Press in on the card, and then remove it from the memory card reader.                                                                                                    |
| (5)  | F                   | Power button                        | • When the computer is off, press the button to turn on the computer.                                                                                                    |
|      |                     |                                     | • When the computer is on, press the button briefly to initiate Sleep.                                                                                                    |
|      |                     |                                     | • When the computer is in the Sleep state, press the button briefly to exit Sleep (select products only).                                                                                                    |
|      |                     |                                     | <b>IMPORTANT:</b> Pressing and holding down the power button results in the loss of unsaved information. If the computer has stopped responding and shutdown procedures are ineffective, press and hold the power button down for at least 5 seconds to turn off the computer. |
| (6)  | ۲h                  | Power light                         | On: The computer is on.                                                                                                    |
|      | U                   |                                     | Off: The computer is off or in the Sleep state.                                                                                                    |
| (7)  |                     | Magnetic stylus docking             | Connects an optional stylus.                                                                                                    |

#### Table 2-2 Left-side components and their descriptions (continued)

## Display

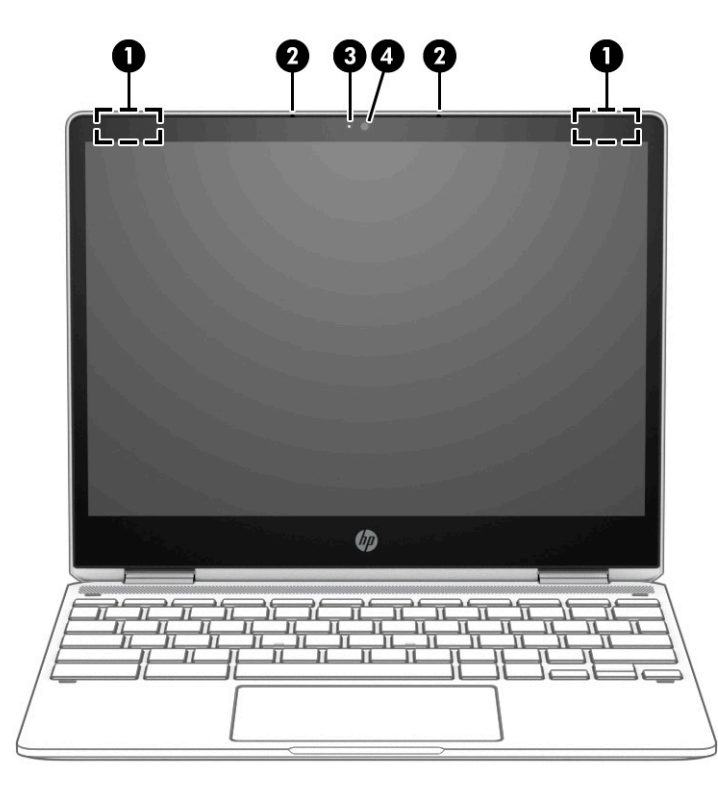

#### Table 2-3 Display components and their descriptions

| Component |                          | Description                                                                                                 |
|-----------|--------------------------|----------------------------------------------------------------------------------------------------|
| (1)       | WLAN antennas*           | Send and receive wireless signals to communicate with WLANs.                                                |
| (2)       | Internal microphones (2) | Record sound.                                                                                               |
| (3)       | Camera light             | On: The camera is in use.                                                                                   |
| (4)       | Camera                   | Allows you to video chat, record video, and record still images.                                            |
|           |                          | <b>NOTE:</b> Camera functions vary depending on the camera hardware and software installed on your product. |

\*The antennas are not visible from the outside of the computer. For optimal transmission, keep the areas immediately around the antennas free from obstructions.

For wireless regulatory notices, see the section of the *Regulatory, Safety, and Environmental Notices* that applies to your country or region.

# Keyboard area

## Touchpad

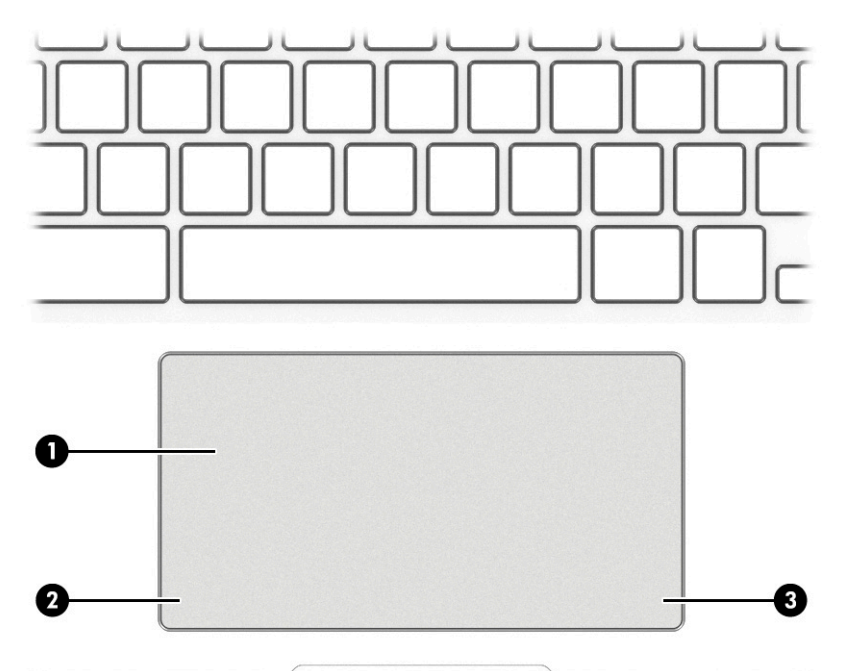

## Table 2-4 Keyboard components and descriptions

| Component |                       | Description                                                                     |
|-----------|-----------------------|---------------------------------------------------------------------------------|
| (1)       | Touchpad zone         | Reads your finger gestures to move the pointer or activate items on the screen. |
| (2)       | Left touchpad button  | Functions like the left button on an external mouse.                            |
| (3)       | Right touchpad button | Functions like the right button on an external mouse.                           |

## Speakers

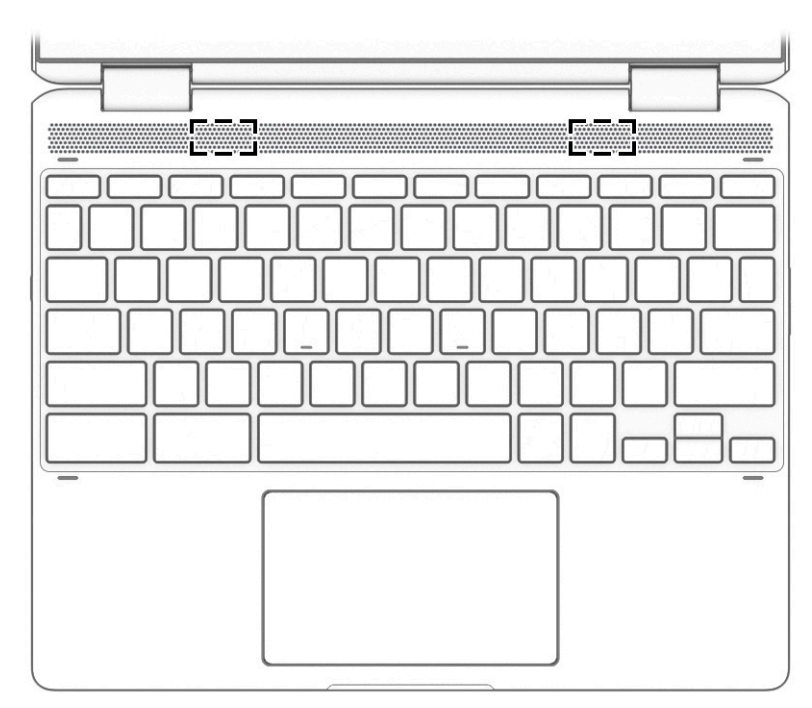

## Table 2-5 Speaker components and their descriptions

| Component | Description    |
|-----------|----------------|
| Speakers  | Produce sound. |

## Special keys

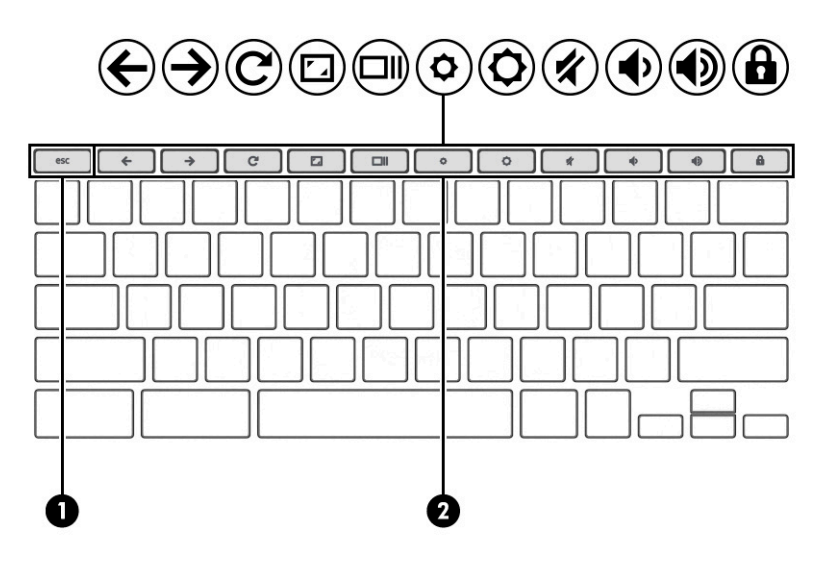

Table 2-6 Special key components and descriptions

| Component |             | Description                                                              |
|-----------|-------------|--------------------------------------------------------------------------|
| (1)       | esc key     | Displays system information when pressed in combination with the fn key. |
| (2)       | Action keys | Execute frequently used system functions.                                |

## Labels

The labels affixed to the computer provide information that may be needed when troubleshooting system problems or traveling internationally with the computer. Labels may be in paper form or imprinted on the product.

**IMPORTANT:** Check the following locations for the labels described in this section: the bottom of the computer, inside the battery bay, under the service door, on the back of the display, or on the bottom of a tablet kickstand.

• Service label—Provides important information to identify the computer. When contacting support, you may be asked for the serial number, the product number, or the model number. Locate this information before contacting support.

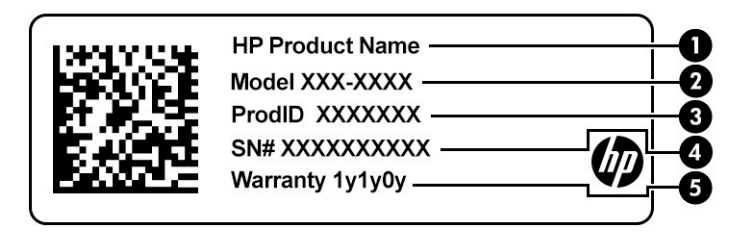

#### Table 2-7 Service label components

| ltem | Component       |
|------|-----------------|
| (1)  | HP product name |
| (2)  | Model number    |
| (3)  | Product ID      |
| (4)  | Serial number   |
| (5)  | Warranty period |

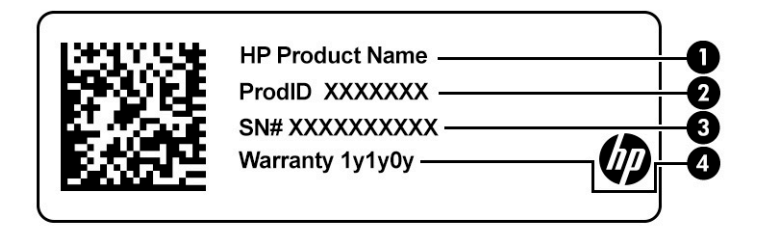

#### Table 2-8 Service label components

| ltem | Component       |
|------|-----------------|
| (1)  | HP product name |
| (2)  | Product ID      |

Table 2-8 Service label components (continued)

| ltem | Component       |
|------|-----------------|
| (3)  | Serial number   |
| (4)  | Warranty period |

- Regulatory label(s)—Provide(s) regulatory information about the computer.
- Wireless certification label(s)—Provide(s) information about optional wireless devices and the approval markings for the countries or regions in which the devices have been approved for use.

# 3 Illustrated parts catalog

## Computer major components

- NOTE: HP continually improves and changes product parts. For complete and current information on supported parts for the computer, go to <a href="http://partsurfer.hp.com">http://partsurfer.hp.com</a>, select the country or region, and then follow the on-screen instructions.
- NOTE: Details about the computer, including model number, serial number, product identification, and length of warranty, are on the service tag at the bottom of the computer. See <u>Labels on page 10</u> for details.

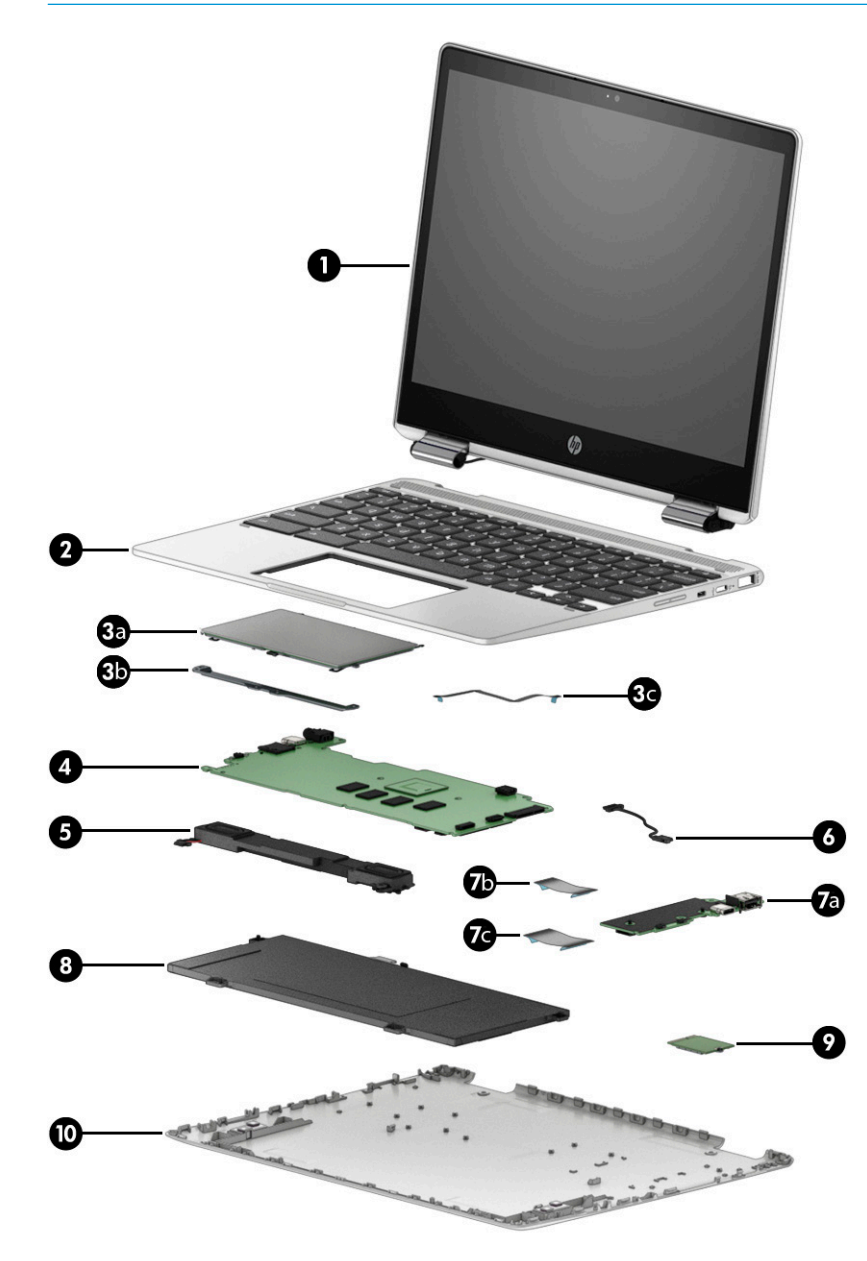

| ltem | Component                                                                                                    | Spare part number |  |
|------|----------------------------------------------------------------------------------------------------|-------------------|--|
| (1)  | <b>Display assembly:</b> The display assembly is spared at the subcomponent level only. For more display assembly spare part information, see <u>Display components on page 15</u> .                                                                  |                   |  |
| (2)  | Keyboard/top cover with backlight (includes backlight cable and keyboard cable):                                                                                                    |                   |  |
|      | For use in Belgium                                                                                                    | L73244-A41        |  |
|      | For use in Canada                                                                                                    | L73244-DB1        |  |
|      | For use in Denmark, Finland, and Norway                                                                                                    | L73244-DH1        |  |
|      | For use in France                                                                                                    | L73244-051        |  |
|      | For use in Germany                                                                                                    | L73244-041        |  |
|      | For use in Japan                                                                                                    | L73244-291        |  |
|      | For use in the Netherlands                                                                                                    | L73244-B31        |  |
|      | For use in Russia                                                                                                    | L73244-251        |  |
|      | For use in Spain                                                                                                    | L73244-071        |  |
|      | For use in the United Kingdom                                                                                                    | L73244-031        |  |
|      | For use in the United States                                                                                                    | L73244-001        |  |
|      | Keyboard/top cover without backlight (includes keyboard cable):                                                                                                    |                   |  |
|      | For use in Belgium                                                                                                    | L70813-A41        |  |
|      | For use in Canada                                                                                                    | L70813-DB1        |  |
|      | For use in Denmark, Finland, and Norway                                                                                                    | L70813-DH1        |  |
|      | For use in France                                                                                                    | L70813-051        |  |
|      | For use in Germany                                                                                                    | L70813-041        |  |
|      | For use in Japan                                                                                                    | L70813-291        |  |
|      | For use in the Netherlands                                                                                                    | L70813-B31        |  |
|      | For use in Russia                                                                                                    | L70813-251        |  |
|      | For use in Spain                                                                                                    | L70813-071        |  |
|      | For use in the United Kingdom                                                                                                    | L70813-031        |  |
|      | For use in the United States                                                                                                    | L70813-001        |  |
| (3a) | Touchpad (includes touchpad bracket, does not include cable)                                                                                                    | L70819-001        |  |
| (3b) | Touchpad bracket (included in the touchpad spare part kit)                                                                                                    |                   |  |
| (3c) | Touchpad cable (includes double-sided adhesive)                                                                                                    | L70825-001        |  |
| (4)  | System board (includes processor and replacement thermal material):                                                                                                    |                   |  |
|      | Equipped with an Intel Pentium N5000 1.1-GHz (turbo up to 2.7-GHz) processor (2400 MHz FSB, 4-MB L2 cache, quad core, 6 W), a graphics subsystem with UMA memory, 8-GB of system memory, 64-GB of eMMC storage, and a non-Windows 10 operating system | L70811-001        |  |
|      | Equipped with an Intel Pentium N5000 1.1-GHz (turbo up to 2.7-GHz) processor (2400 MHz FSB, 4-MB L2 cache, quad core, 6 W), a graphics subsystem with UMA memory, 4-GB of system memory, 64-GB of eMMC storage, and a non-Windows 10 operating system | L70810-001        |  |

#### Table 3-1 Computer component descriptions and spare part information

| ltem | Component                                                                                                    | Spare part number |
|------|----------------------------------------------------------------------------------------------------|-------------------|
|      | Equipped with an Intel Celeron N4000 1.1-GHz (turbo up to 2.6-GHz) processor (2400 MHz<br>FSB, 4-MB L2 cache, dual core, 6 W), a graphics subsystem with UMA memory, 4-GB of<br>system memory, 64-GB of eMMC storage, and a non-Windows 10 operating system | L70809-001        |
|      | Equipped with an Intel Celeron N4000 1.1-GHz (turbo up to 2.6-GHz) processor (2400 MHz<br>FSB, 4-MB L2 cache, dual core, 6 W), a graphics subsystem with UMA memory, 4-GB of<br>system memory, 32-GB of eMMC storage, and a non-Windows 10 operating system | L70808-001        |
|      | Thermal Pad Replacement Kit (not illustrated)                                                                                                    | L76600-001        |
| (5)  | Speakers (includes left and right speakers, cables, and 2 rubber isolators)                                                                                                    | L70829-001        |
| (6)  | Power cable                                                                                                    | L70822-001        |
| (7a) | USB/audio board (includes 2 USB ports and 1 audio combo jack; does not include cable)                                                                                                    | L70818-001        |
| (7b) | USB/audio board high-speed cable                                                                                                    | L70820-001        |
| (7c) | USB/audio board low-speed cable                                                                                                    | L70821-001        |
| (8)  | Battery (2-cell, 40.31-Wh, 5.275-Ah, Li-ion, includes cable)                                                                                                    | L64430-005        |
| (9)  | Intel 9560 ac 2×2 MU-MIMO + Bluetooth 5.0 M.2 non-vPro CNVi WW with 2 antennas                                                                                                    | L41693-005        |
| (10) | Bottom cover (includes system board shielding and keyboard/top cover magnets)                                                                                                    | L70816-001        |
|      | Rubber Foot Kit (not illustrated)                                                                                                    | L70828-001        |
|      | Screw Cover Kit (not illustrated)                                                                                                    | L73740-001        |

#### Table 3-1 Computer component descriptions and spare part information (continued)

## Display components

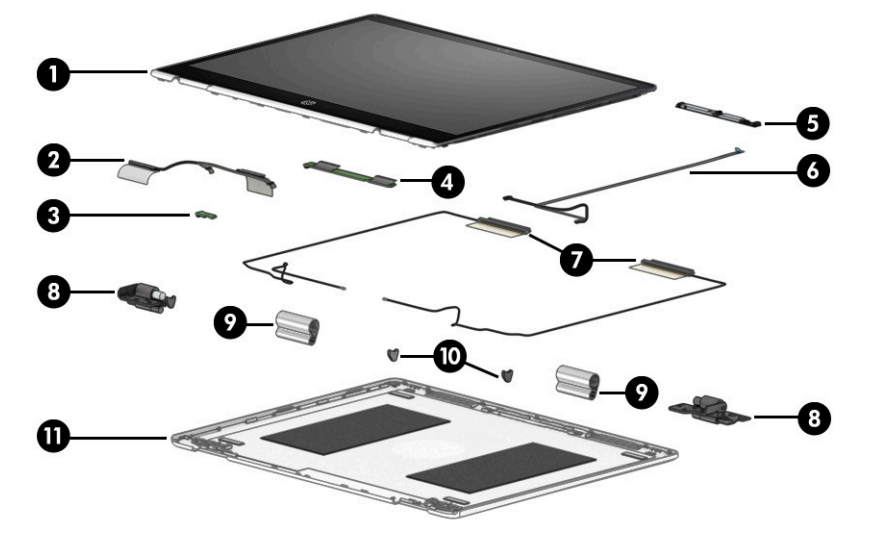

| Table 3-2 Display component descriptions and spare part information | ation |
|---------------------------------------------------------------------|-------|
|---------------------------------------------------------------------|-------|

| ltem | Component                                                                                                | Spare part number |
|------|----------------------------------------------------------------------------------------------------|-------------------|
| (1)  | Display panel assembly:                                                                                  |                   |
|      | 12.0-in, HD+ (1366×912), antiglare, WLED, WVA, USI display panel assembly                                | L77982-001        |
|      | 12.0-in, HD+ (1366×912), antiglare, WLED, WVA display panel assembly                                     | L70814-001        |
| (2)  | Display panel cable                                                                                      | L70823-001        |
| (3)  | G-sensor board                                                                                           | L73658-001        |
| (4)  | Touch control board:                                                                                     |                   |
|      | For use only on computer models equipped with a stylus                                                   | L76419-001        |
|      | For use only on computer models not equipped with a stylus                                               | L73657-001        |
| (5)  | Webcam/microphone module (includes double-sided adhesive)                                                | L70812-001        |
| (6)  | Webcam/microphone module cable (includes cable for touch control board)                                  | L70824-001        |
| (7)  | Wireless Antenna Kit (includes auxiliary and main wireless antenna cables and transceivers and adhesive) | L70815-001        |
| (8)  | Display Hinge Kit (includes left and right hinges)                                                       | L70826-001        |
| (9)  | Display hinge covers (2, not available as a spare part)                                                  |                   |
| (10) | Display hinge caps (2)                                                                                   | L73659-001        |
| (11) | Display back cover (includes auxiliary and main wireless antenna cables):                                | L70817-001        |

## Miscellaneous parts

Table 3-3 Miscellaneous components and descriptions

| Component                                                            | Spare part number |
|----------------------------------------------------------------------|-------------------|
| 45-W AC adapter (non-PFC, USB Type-C, 1.8 m, 3 pin)                  | L43407-001        |
| Pen (active, HVAR, USI)                                              | L73384-001        |
| <b>Power cord</b> (C5 connector, 1.00-m, conventional with sticker): |                   |
| For use in Australia                                                 | L19358-001        |
| For use in Denmark                                                   | L19360-001        |
| For use in Europe                                                    | L19361-001        |
| For use in India                                                     | L19363-001        |
| For use in Japan                                                     | L19365-001        |
| For use in North America                                             | L19367-001        |
| For use in the United Kingdom                                        | L19373-001        |
| Screw Kit                                                            | L70830-001        |

# 4 Removal and replacement procedures preliminary requirements

## **Tools required**

You will need the following tools to complete the removal and replacement procedures:

- Flat-bladed screwdriver
- Magnetic screwdriver
- Phillips P0 and P1 screwdrivers

## Service considerations

The following sections include some of the considerations that you must keep in mind during disassembly and assembly procedures.

NOTE: As you remove each subassembly from the computer, place the subassembly (and all accompanying screws) away from the work area to prevent damage.

## **Plastic parts**

IMPORTANT: Using excessive force during disassembly and reassembly can damage plastic parts. Use care when handling the plastic.

## Cables and connectors

IMPORTANT: When servicing the computer, be sure that cables are placed in their proper locations during the reassembly process. Improper cable placement can damage the computer.

Cables must be handled with extreme care to avoid damage. Apply only the tension required to unseat or seat the cables during removal and insertion. Handle cables by the connector whenever possible. In all cases, avoid bending, twisting, or tearing cables. Be sure that cables are routed in such a way that they cannot be caught or snagged by parts being removed or replaced. Handle flex cables with extreme care; these cables tear easily.

## Drive handling

**IMPORTANT:** Drives are fragile components that must be handled with care. To prevent damage to the computer, damage to a drive, or loss of information, observe these precautions:

- Before removing or inserting a hard drive, shut down the computer. If you are unsure whether the computer is off or in Hibernation, turn the computer on, and then shut it down through the operating system.
- Before handling a drive, be sure that you are discharged of static electricity. While handling a drive, avoid touching the connector.
- Before removing an optical drive, be sure that a disc is not in the drive and be sure that the optical drive tray is closed.
- Handle drives on surfaces covered with at least 2.54 cm (one in) of shock-proof foam.
- Avoid dropping drives from any height onto any surface.
- After removing a hard drive or an optical drive, place it in a static-proof bag.
- Avoid exposing an internal hard drive to products that have magnetic fields, such as monitors or speakers.
- Avoid exposing a drive to temperature extremes or liquids.
- If a drive must be mailed, place the drive in a bubble pack mailer or other suitable form of protective packaging and label the package "FRAGILE."

## Electrostatic discharge damage

Electronic components are sensitive to electrostatic discharge (ESD). Circuitry design and structure determine the degree of sensitivity. Networks built into many integrated circuits provide some protection, but in many cases, ESD contains enough power to alter device parameters or melt silicon junctions.

A discharge of static electricity from a finger or other conductor can destroy static-sensitive devices or microcircuitry. Even if the spark is neither felt nor heard, damage may have occurred.

An electronic device exposed to ESD may not be affected at all and can work perfectly throughout a normal cycle. Or the device may function normally for a while, then degrade in the internal layers, reducing its life expectancy.

**IMPORTANT:** To prevent damage to the tablet when you are removing or installing internal components, observe these precautions:

- Keep components in their electrostatic-safe containers until you are ready to install them.
- Before touching an electronic component, discharge static electricity by using the guidelines described in this section.
- Avoid touching pins, leads, and circuitry. Handle electronic components as little as possible.
- If you remove a component, place it in an electrostatic-safe container.

The following table shows how humidity affects the electrostatic voltage levels generated by different activities.

**IMPORTANT:** A product can be degraded by as little as 700 V.

#### Table 4-1 Typical electrostatic voltage levels

| Typical electro                     | static voltage levels |          |         |
|-------------------------------------|-----------------------|----------|---------|
|                                     | Relative humidity     |          |         |
| Event                               | 10%                   | 40%      | 55%     |
| Walking across carpet               | 35,000 V              | 15,000 V | 7,500 V |
| Walking across vinyl floor          | 12,000 V              | 5,000 V  | 3,000 V |
| Motions of bench worker             | 6,000 V               | 800 V    | 400 V   |
| Removing DIPS from plastic tube     | 2,000 V               | 700 V    | 400 V   |
| Removing DIPS from vinyl tray       | 11,500 V              | 4,000 V  | 2,000 V |
| Removing DIPS from polystyrene foam | 14,500 V              | 5,000 V  | 3,500 V |
| Removing bubble pack from PCB       | 26,500 V              | 20,000 V | 7,000 V |
| Packing PCBs in foam-lined box      | 21,000 V              | 11,000 V | 5,000 V |

## Packaging and transporting guidelines

Follow these grounding guidelines when packaging and transporting equipment:

- To avoid hand contact, transport products in static-safe tubes, bags, or boxes.
- Protect ESD-sensitive parts and assemblies with conductive or approved containers or packaging.
- Keep ESD-sensitive parts in their containers until the parts arrive at static-free workstations.
- Place items on a grounded surface before removing items from their containers.
- Always be properly grounded when touching a component or assembly.
- Store reusable ESD-sensitive parts from assemblies in protective packaging or nonconductive foam.
- Use transporters and conveyors made of antistatic belts and roller bushings. Be sure that mechanized equipment used for moving materials is wired to ground and that proper materials are selected to avoid static charging. When grounding is not possible, use an ionizer to dissipate electric charges.

## Workstation guidelines

Follow these grounding workstation guidelines:

- Cover the workstation with approved static-shielding material.
- Use a wrist strap connected to a properly grounded work surface and use properly grounded tools and equipment.
- Use conductive field service tools, such as cutters, screw drivers, and vacuums.
- When fixtures must directly contact dissipative surfaces, use fixtures made only of static-safe materials.
- Keep the work area free of nonconductive materials, such as ordinary plastic assembly aids and polystyrene foam.
- Handle ESD-sensitive components, parts, and assemblies by the case or PCM laminate. Handle these items only at static-free workstations.
- Avoid contact with pins, leads, or circuitry.
- Turn off power and input signals before inserting or removing connectors or test equipment.

## **Equipment guidelines**

Grounding equipment must include either a wrist strap or a foot strap at a grounded workstation.

- When seated, wear a wrist strap connected to a grounded system. Wrist straps are flexible straps with a minimum of  $1 M\Omega \pm 10\%$  resistance in the ground cords. To provide proper ground, wear a strap snugly against the skin at all times. On grounded mats with banana-plug connectors, use alligator clips to connect a wrist strap.
- When standing, use foot straps and a grounded floor mat. Foot straps (heel, toe, or boot straps) can be used at standing workstations and are compatible with most types of shoes or boots. On conductive floors or dissipative floor mats, use foot straps on both feet with a minimum of  $1 \text{ M}\Omega \pm 10\%$  resistance between the operator and ground. To be effective, the conductive must be worn in contact with the skin.

The following grounding equipment is recommended to prevent electrostatic damage:

- Antistatic tape
- Antistatic smocks, aprons, and sleeve protectors
- Conductive bins and other assembly or soldering aids
- Nonconductive foam
- Conductive tabletop workstations with ground cords of 1 M $\Omega$  ±10% resistance
- Static-dissipative tables or floor mats with hard ties to the ground
- Field service kits
- Static awareness labels
- Material-handling packages
- Nonconductive plastic bags, tubes, or boxes
- Metal tote boxes
- Electrostatic voltage levels and protective materials

The following table lists the shielding protection provided by antistatic bags and floor mats.

| Material              | Use        | Voltage protection level |
|-----------------------|------------|--------------------------|
| Antistatic plastics   | Bags       | 1,500 V                  |
| Carbon-loaded plastic | Floor mats | 7,500 V                  |
| Metallized laminate   | Floor mats | 5,000 V                  |

## Table 4-2 Shielding protection provided by antistatic bags and floor mats

# 5 Removal and replacement procedures

This chapter provides removal and replacement procedures for Authorized Service Provider only parts.

IMPORTANT: Components described in this chapter should be accessed only by an authorized service provider. Accessing these parts can damage the computer or void the warranty.

**IMPORTANT:** This computer does not have user-replaceable parts. Only HP authorized service providers should perform the removal and replacement procedures described here. Accessing the internal part could damage the computer or void the warranty.

## Component replacement procedures

- NOTE: Details about your computer, including model, serial number, product key, and length of warranty, are on the service tag at the bottom of your computer. See <u>Labels on page 10</u> for details.
- NOTE: HP continually improves and changes product parts. For complete and current information on supported parts for your computer, go to <a href="http://partsurfer.hp.com">http://partsurfer.hp.com</a>, select your country or region, and then follow the on-screen instructions.

There are as many as 40 screws that must be removed, replaced, and/or loosened when servicing Authorized Service Provider only parts. Make special note of each screw size and location during removal and replacement.

## Bottom cover

**WOTE:** The bottom cover spare part kit includes system board shielding and keyboard/top cover magnets.

#### Table 5-1 Bottom cover description and spare part number information

| Description  | Spare part number |
|--------------|-------------------|
| Bottom cover | L70816-001        |

Before disassembling the computer, follow these steps:

- 1. Shut down the computer. If you are unsure whether the computer is off or in Hibernation, turn the computer on, and then shut it down through the operating system.
- 2. Disconnect all external devices connected to the computer.
- 3. Disconnect the power from the computer by first unplugging the power cord from the AC outlet, and then unplugging the AC adapter from the computer.

Remove the bottom cover:

- 1. Turn the computer upside down with the front toward you.
- 2. Remove the rear rubber foot (1).

The rear rubber foot is included in the Rubber Foot Kit, spare part number L70828-001.

3. Remove the two screw covers (2).

The screw covers are included in the Screw Cover Kit, spare part number L73740-001.

4. Remove the four Phillips M2.0×5.6 screws (3) that secure the bottom cover to the computer.

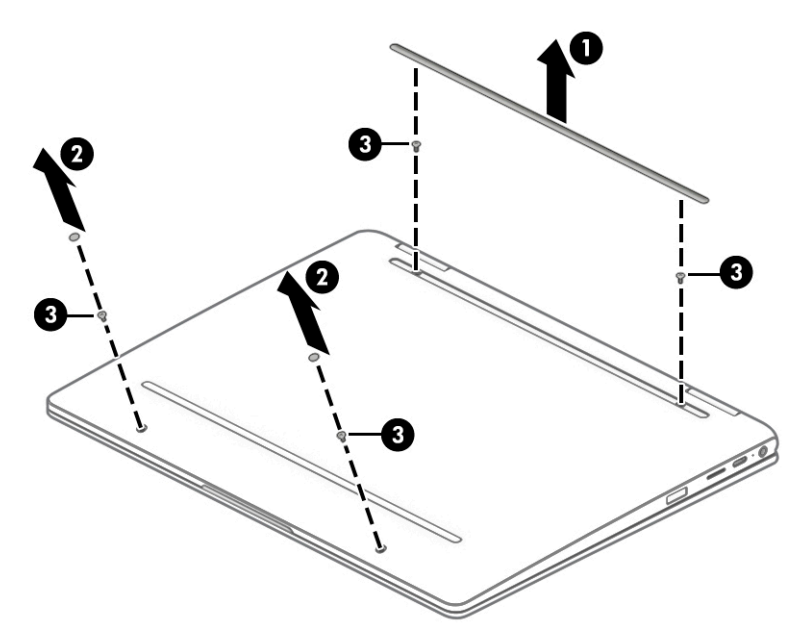

- 5. Insert a case utility tool (1) or similar thin plastic tool into the display hinge areas of the bottom cover.
- 6. Separate the rear edge (2) of the bottom cover from the keyboard/top cover.
- 7. Remove the bottom cover (3).

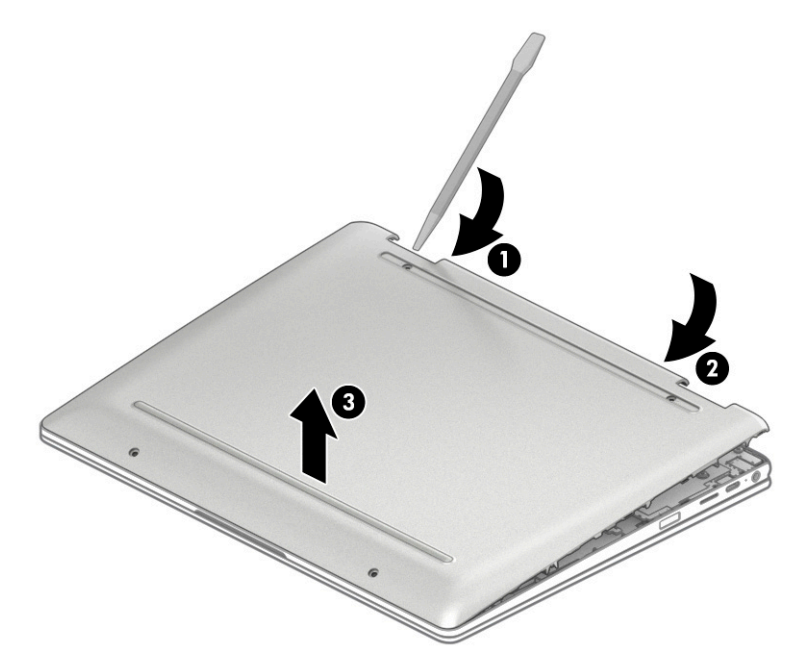

Reverse this procedure to install the bottom cover.

## Battery

#### Table 5-2 Battery description and spare part number information

| Description                                                 | Spare part number |
|-------------------------------------------------------------|-------------------|
| 2-cell, 40.31-Wh, 5.275-Ah, Li-ion battery (includes cable) | L64430-005        |

Before removing the battery, follow these steps:

- 1. Shut down the computer. If you are unsure whether the computer is off or in Hibernation, turn the computer on, and then shut it down through the operating system.
- 2. Disconnect all external devices connected to the computer.
- 3. Disconnect the power from the computer by first unplugging the power cord from the AC outlet, and then unplugging the AC adapter from the computer.
- 4. Remove the bottom cover (see <u>Bottom cover on page 22</u>).

Remove the battery:

- 1. Disconnect the battery cable (1) from the system board.
- 2. Remove the five Phillips M2.0×4.2 screws (2) that secure the battery to the keyboard/top cover.
- **3.** Remove the battery **(3)**.

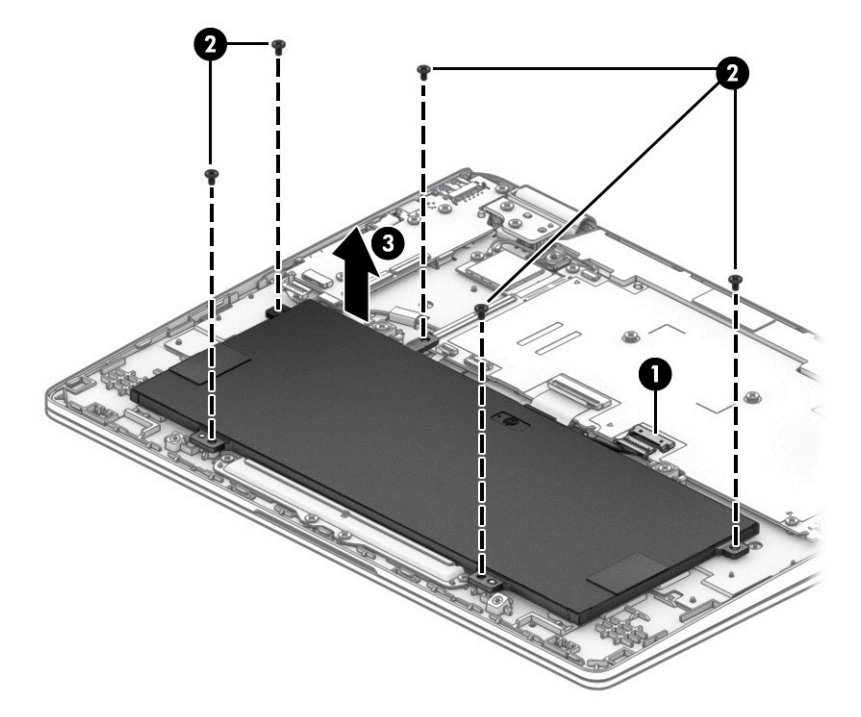

Reverse this procedure to install the battery.

## WLAN module

Table 5-3 WLAN module description and spare part number information

| Description                                                                    | Spare part number |
|--------------------------------------------------------------------------------|-------------------|
| Intel 9560 ac 2×2 MU-MIMO + Bluetooth 5.0 M.2 non-vPro CNVi WW with 2 antennas | L41693-005        |

IMPORTANT: To prevent an unresponsive system, replace the wireless module only with a wireless module authorized for use in the computer by the governmental agency that regulates wireless devices in your country or region. If you replace the module and then receive a warning message, remove the module to restore device functionality, and then contact technical support.

Before removing the WLAN module, follow these steps:

- 1. Turn off the computer. If you are unsure whether the computer is off or in Hibernation, turn the computer on, and then shut it down through the operating system.
- 2. Disconnect the power from the computer by first unplugging the power cord from the AC outlet, and then unplugging the AC adapter from the computer.
- 3. Disconnect all external devices from the computer.
- 4. Remove the bottom cover (see <u>Bottom cover on page 22</u>).
- 5. Disconnect the battery cable from the system board (see <u>Battery on page 24</u>).

Remove the WLAN module:

- 1. Disconnect the WLAN antenna cables (1) from the WLAN module.
- NOTE: The #1/white WLAN antenna cable connects to the WLAN module **#1/Main** terminal. The #2/ black WLAN antenna cable connects to the WLAN module **#2/Aux** terminal.
- 2. Remove the Phillips M2.0×2.9 screw (2) that secures the WLAN module to the keyboard/top cover.

- 3. Remove the WLAN module (3) by pulling the module away from the slot at an angle.
- **WITE:** WLAN modules are designed with a notch to prevent incorrect insertion.

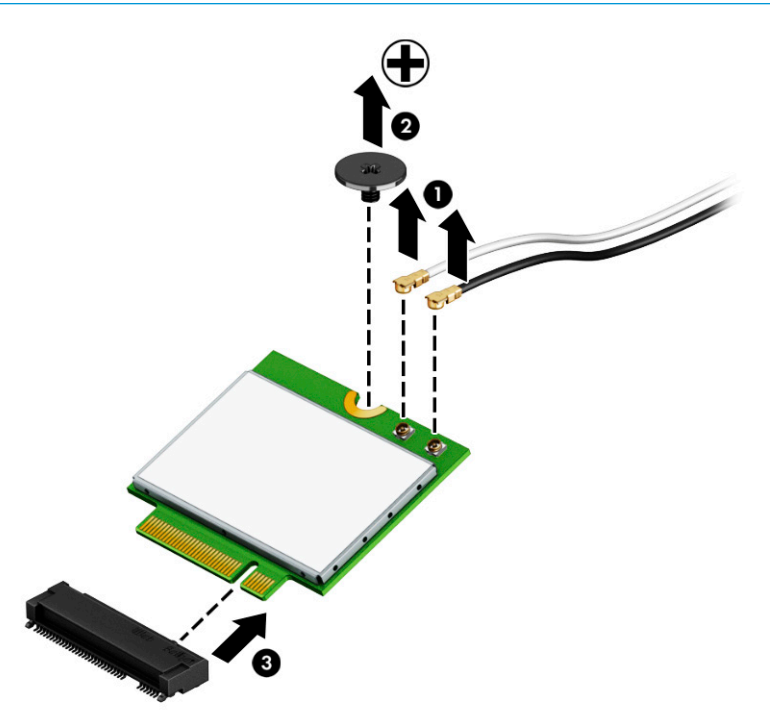

Reverse this procedure to install the WLAN module.

## USB/audio board cable

NOTE: The USB/audio board high-power cable is available using spare part number L70820-001. The USB/ audio board low-power cable is available using spare part number L70821-001.

Before removing the USB/audio board cables, follow these steps:

- 1. Shut down the computer. If you are unsure whether the computer is off or in Hibernation, turn the computer on, and then shut it down through the operating system.
- 2. Disconnect all external devices connected to the computer.
- 3. Disconnect the power from the computer by first unplugging the power cord from the AC outlet, and then unplugging the AC adapter from the computer.
- 4. Remove the bottom cover (see <u>Bottom cover on page 22</u>).
- 5. Disconnect the battery cable from the system board (see <u>Battery on page 24</u>).

Remove the USB/audio board cables:

- 1. Release the ZIF connectors (1) to which USB/audio board high-power cable is connected, and then disconnect the USB/audio board high-power cable from the system board.
- 2. Release the ZIF connectors (2) to which USB/audio board low-power cable is connected, and then disconnect the USB/audio board low-power cable from the USB/audio board.
- 3. Remove the USB/audio board high-power cable and lower-power cable (3).

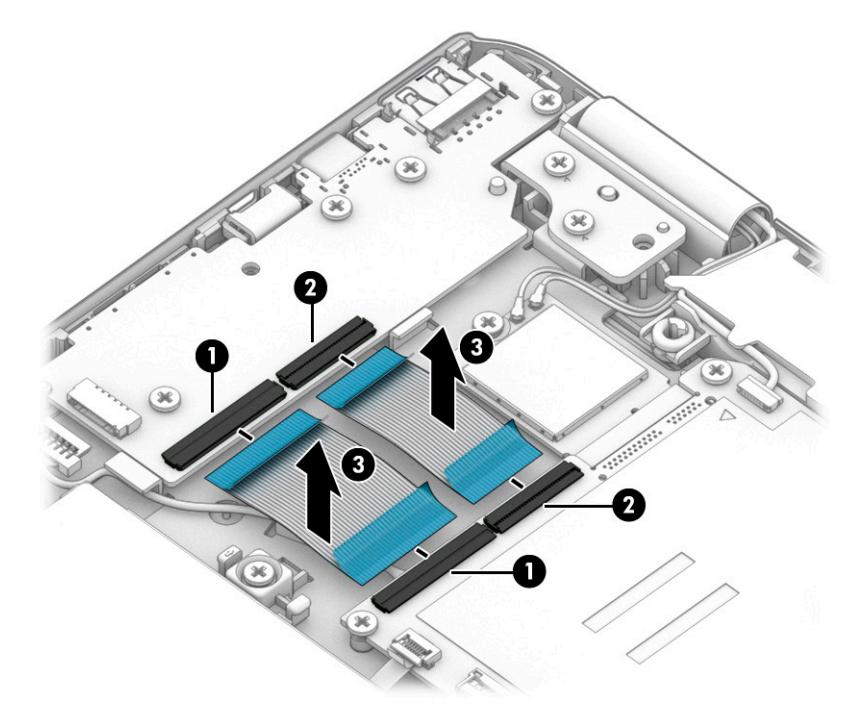

Reverse this procedure to install the USB/audio board cables.

## USB/audio board

NOTE: The USB/audio board spare part kit does not include the USB/audio board cables. The USB/audio board high-power cable is available using spare part number L70820-001. The USB/audio board low-power cable is available using spare part number L70821-001.

#### Table 5-4 USB/audio board description and spare part number information

| Description                                                   | Spare part number |
|---------------------------------------------------------------|-------------------|
| USB/audio board (includes 2 USB ports and 1 audio combo jack) | L70818-001        |

Before removing the USB/audio board, follow these steps:

- 1. Shut down the computer. If you are unsure whether the computer is off or in Hibernation, turn the computer on, and then shut it down through the operating system.
- 2. Disconnect all external devices connected to the computer.
- 3. Disconnect the power from the computer by first unplugging the power cord from the AC outlet, and then unplugging the AC adapter from the computer.
- 4. Remove the bottom cover (see <u>Bottom cover on page 22</u>).
- 5. Disconnect the battery cable from the system board (see <u>Battery on page 24</u>).

Remove the USB/audio board:

- 1. Disconnect the power cable (1) from the USB/audio board.
- 2. Release the ZIF connectors (2) to which the USB/audio board cables are connected, and then disconnect the USB/audio board cables from the system board.
- 3. Remove the two Phillips M2.0×4.2 screws (3) that secure the USB/audio board to the keyboard/top cover.
- 4. Remove the two Phillips M2.0×3.8 screws (4) that secure the USB/audio board to the keyboard/top cover.

#### 5. Remove the USB/audio board (5).

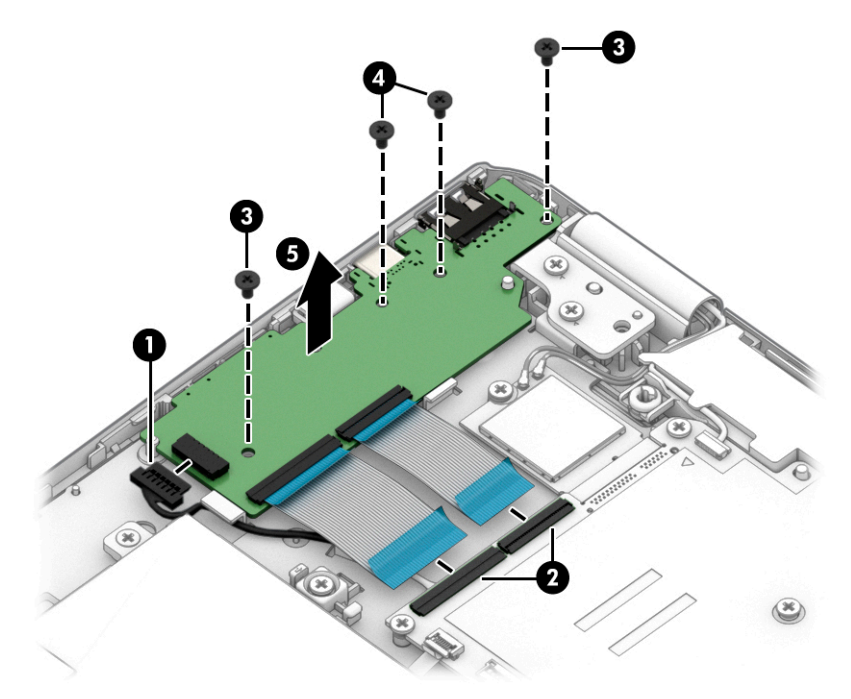

Reverse this procedure to install the USB/audio board and cable.

## Display assembly

NOTE: The display assembly is spared at the subcomponent level. For display assembly spare part information, see the individual removal subsections.

Before removing the display assembly, follow these steps:

- 1. Shut down the computer. If you are unsure whether the computer is off or in Hibernation, turn the computer on, and then shut it down through the operating system.
- 2. Disconnect all external devices connected to the computer.
- 3. Disconnect the power from the computer by first unplugging the power cord from the AC outlet, and then unplugging the AC adapter from the computer.
- 4. Remove the bottom cover (see <u>Bottom cover on page 22</u>).
- 5. Disconnect the battery cable from the system board (see <u>Battery on page 24</u>).

Remove the display assembly:

- 1. Disconnect the WLAN antenna cables (1) from the WLAN module.
- NOTE: The #1/white WLAN antenna cable connects to the WLAN module **#1/Main** terminal. The #2/ black WLAN antenna cable connects to the WLAN module **#2/Aux** terminal.
- 2. Release the wireless antenna cables from the retention clip (2) and routing channel built into the speakers.
- 3. Disconnect the webcam/microphone module cable (3) from the system board.
- 4. Release the webcam/microphone module cable from the retention clip (4) and routing channel built into the speakers.
- 5. Release the adhesive support strip (5) that secures the display panel cable to the system board.

- 6. Disconnect the display panel cable (6) from the system board.
- 7. Release the display panel cable from the retention clip (7) and routing channel built into the speakers.

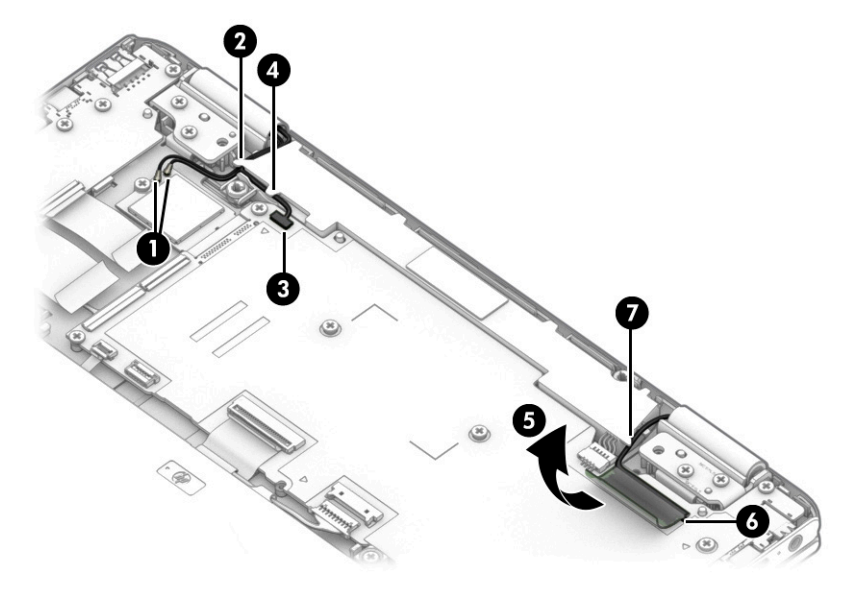

8. Remove the four Phillips M2.5×5.6 screws that secure the display assembly to the keyboard/top cover.

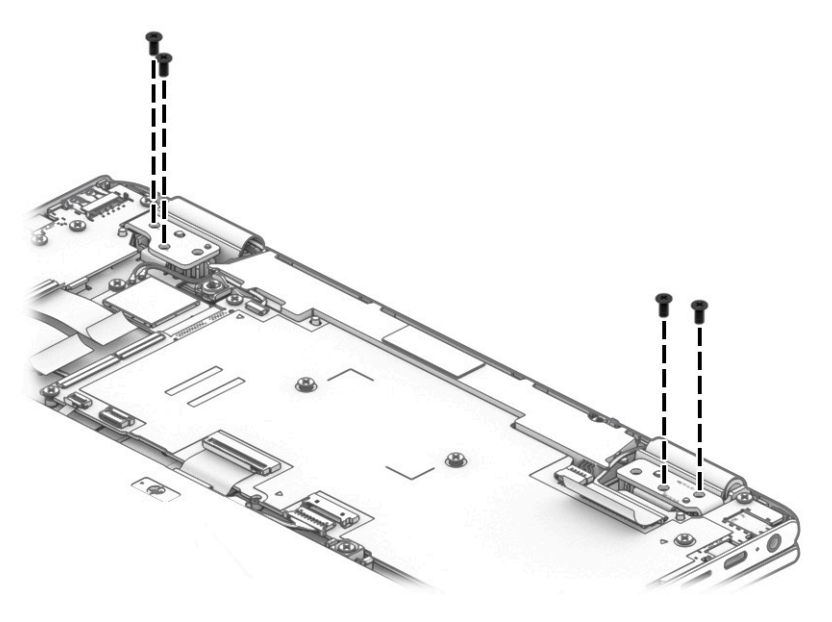

9. Swing the keyboard/top cover (1) up and away from the display assembly.

**10.** Slide the display assembly **(2)** away from the keyboard/top cover and remove the display assembly.

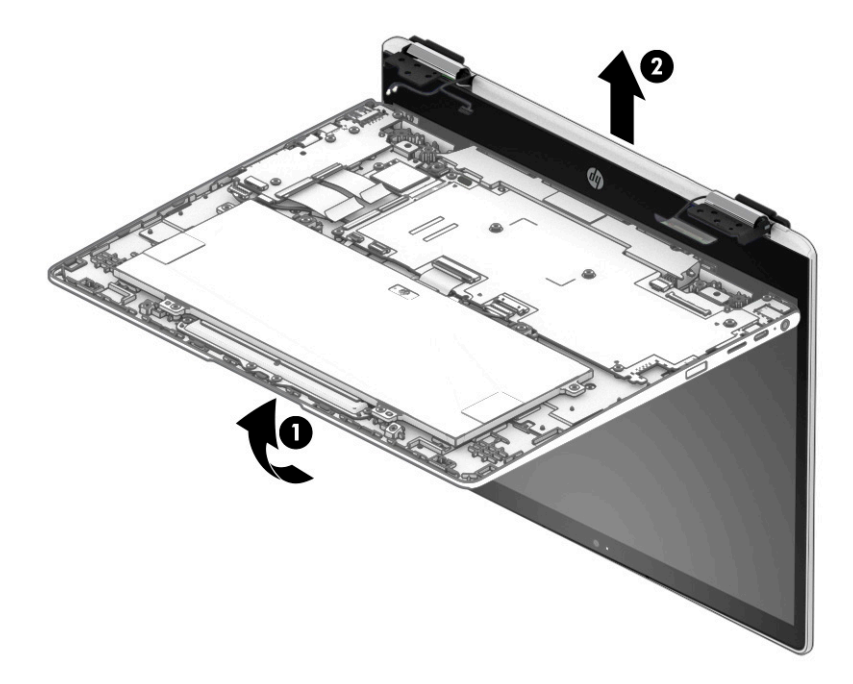

- 11. If it is necessary to replace the display panel assembly or any of the display assembly subcomponents:
  - **a.** Insert a case utility tool (1) or similar thin plastic tool into the top edge of the display panel assembly and separate the assembly (2) from the display back cover.
  - **b.** Release the left **(3)** and right edges of the display panel assembly from the display back cover.
  - c. Release the bottom edge (4) of the display panel assembly from the display back cover.
  - d. Remove the display panel assembly (5).

The display panel assembly is available using spare part numbers L77982-001 (12.0-in, HD+, antiglare, LED, UWVA, USI display panel assembly) and L70814-001 (12.0-in, HD+, antiglare, LED, UWVA display panel assembly).

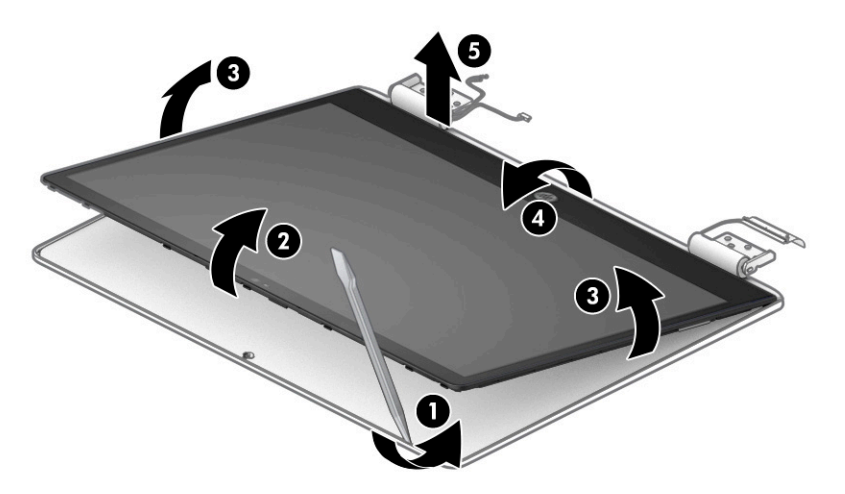

**12.** If it is necessary to replace the touch control board:

- **a.** Remove the display panel assembly.
- **b.** Position the display panel assembly with the panel facing down.
- IMPORTANT: Before placing the display panel assembly with the panel facing down, make sure there are no foreign objects (tools, screws) on the work surface. Failure to follow this note can lead to damage to the display panel assembly.
- c. Disconnect the display panel cable (1) from the touch control board.
- **d.** Release the ZIF connectors (2) to which the touch control board cables are connected, and then disconnect the touch control board cables from the touch control board.
- **e.** Detach the touch control board **(3)** from the display back cover. (The touch control board is attached to the display back cover with double-sided adhesive.)

The touch control board is available using spare part numbers L76419-001 (for use only on computer models equipped with a stylus) and L73657-001 (for use only on computer models not equipped with a stylus).

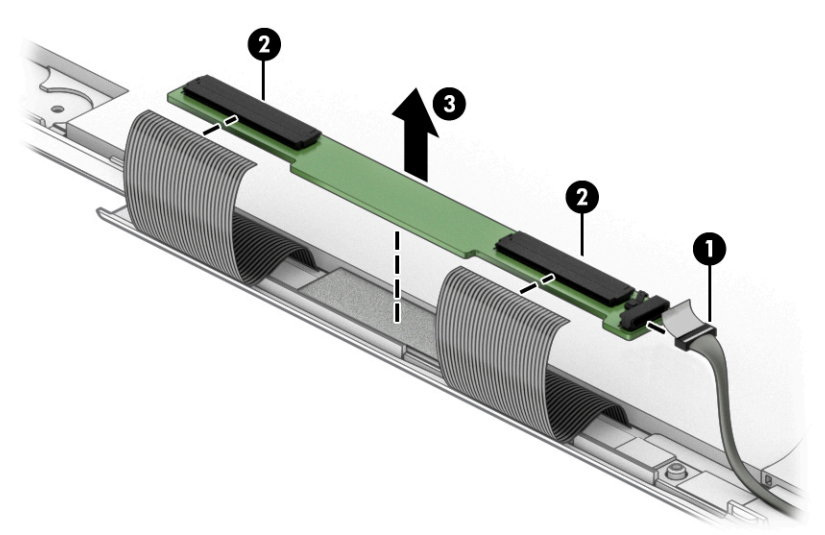

- **13.** If it is necessary to replace the G-sensor board:
  - **a.** Remove the display panel assembly.
  - **b.** Position the display panel assembly with the panel facing down.
  - IMPORTANT: Before placing the display panel assembly with the panel facing down, make sure there are no foreign objects (tools, screws) on the work surface. Failure to follow this note can lead to damage to the display panel assembly.
  - c. Disconnect the display panel cable (1) from the G-sensor board.
  - d. Release the support strip (2) that secures the G-sensor board to the display back cover.

**e.** Detach the G-sensor board **(3)** from the display back cover. (The G-sensor board is attached to the display back cover with double-sided adhesive.)

The G-sensor board is available using spare part number L73658-001.

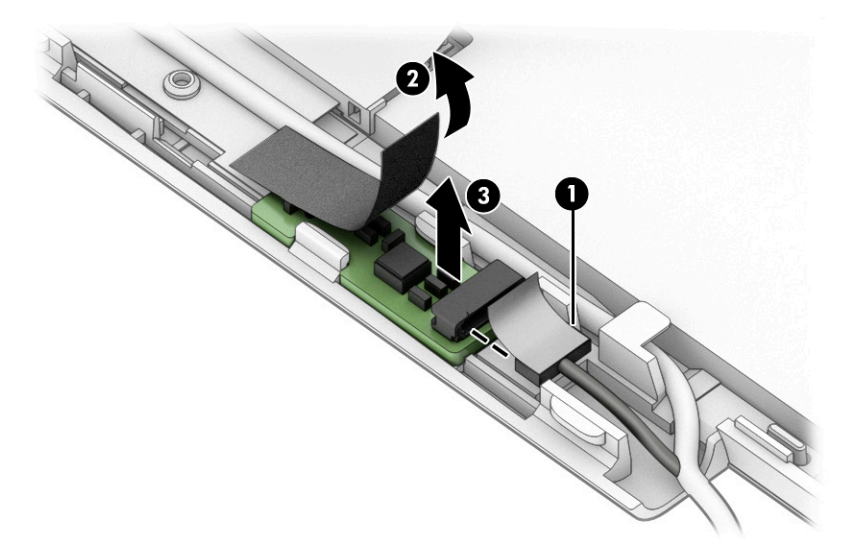

- **14.** If it is necessary to replace the display panel cable:
  - **a.** Remove the display panel assembly.
  - **b.** Position the display panel assembly with the panel facing down.
  - **IMPORTANT:** Before placing the display panel assembly with the panel facing down, make sure there are no foreign objects (tools, screws) on the work surface. Failure to follow this note can lead to damage to the display panel assembly.
  - c. Disconnect the display panel cable (1) from the touch control board.
  - d. Disconnect the display panel cable (2) from the G-sensor board.
  - e. Release the adhesive support strip (3) that secures the display panel cable to the display panel.
  - f. Disconnect the display panel cable (4) from the display panel.
  - g. Release the display panel cable from the retention clip (5) that secures it.

h. Remove the display panel cable (6).

The display panel cable is available using spare part number L70823-001.

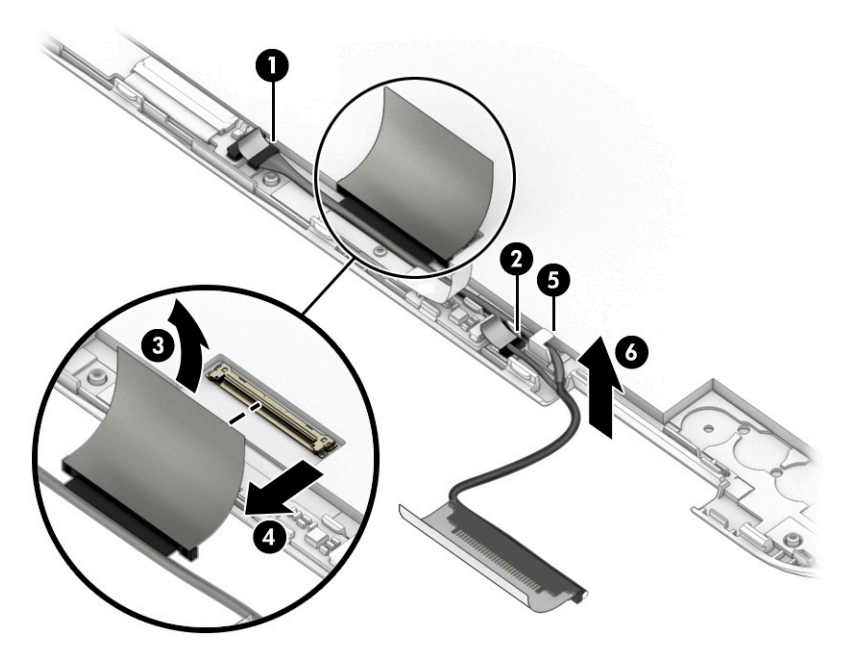

- **15.** If it is necessary to replace the webcam/microphone module:
  - **a.** Remove the display panel assembly.
  - **b.** Detach the webcam/microphone module **(1)** from the display back cover. (The webcam/microphone module is attached to the display back cover with double-sided adhesive.)
  - c. Release the ZIF connector (2) to which the webcam/microphone module cable is connected, and then disconnect the webcam/microphone module cable from the webcam/microphone module.

The webcam/microphone module is available using spare part number L70812-001.

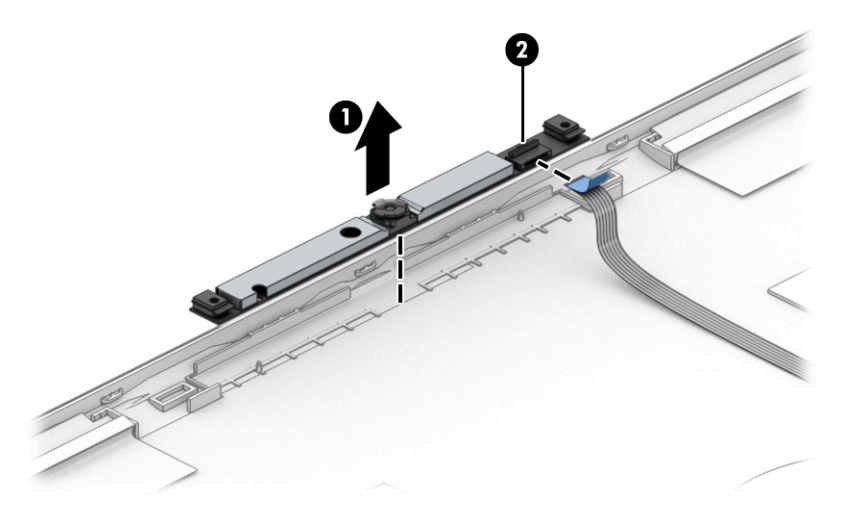

- **16.** If it is necessary to replace the webcam/microphone module cable:
  - **a.** Remove the display panel assembly.
  - **b.** Release the ZIF connector **(1)** to which the webcam/microphone module cable is connected, and then disconnect the webcam/microphone module cable from the webcam/microphone module.

c. Remove the hinge cap (2) from the display right hinge.

The hinge cap is available using spare part number L73659-001.

- d. Release the webcam/microphone module cable (3) from the display right hinge.
- **e.** Detach the webcam/microphone module cable **(4)** from the display back cover. (The webcam/ microphone module cable is attached to the display back cover with double-sided adhesive.)
- f. Remove the webcam/microphone module cable (5).

The webcam/microphone module cable is available using spare part number L70824-001.

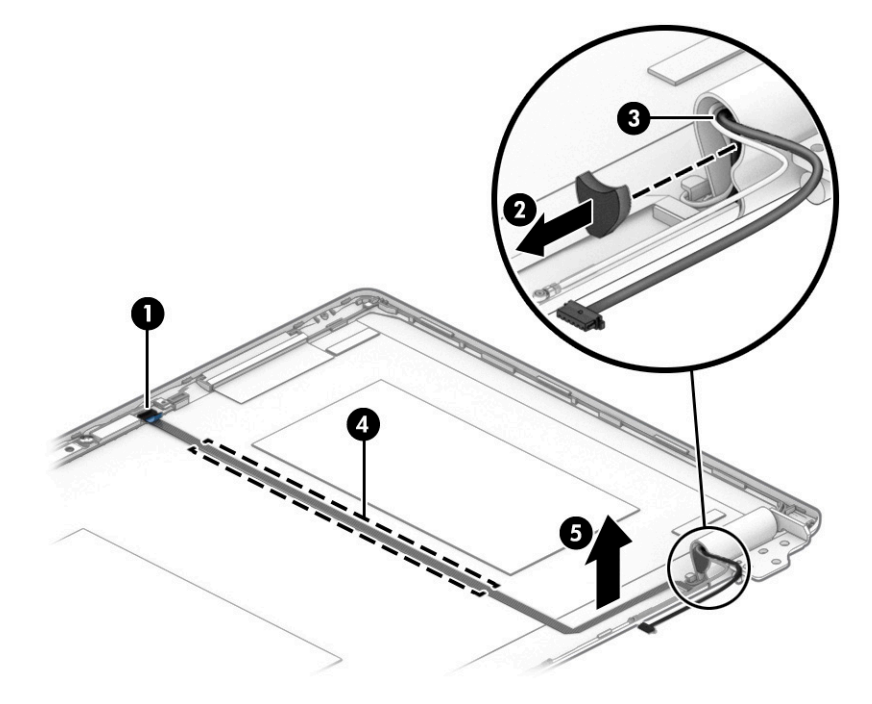

- **17.** If it is necessary to replace the display hinges:
  - **a.** Remove the display panel assembly.
  - **b.** Remove the hinge caps **(1)** from the display left and right hinges.

The hinge caps are available using spare part number L73659-001.

- **c.** Release the webcam/microphone module cable **(2)** and wireless antenna cables from the display right hinge.
- d. Release the display panel cable (3) from the display left hinge.
- **e.** Remove the six Phillips M2.2×2.7 broad head screws **(4)** that secure the display hinges to the display back cover.

f. Remove the display hinges (5).

The display hinges are available using spare part number L70826-001.

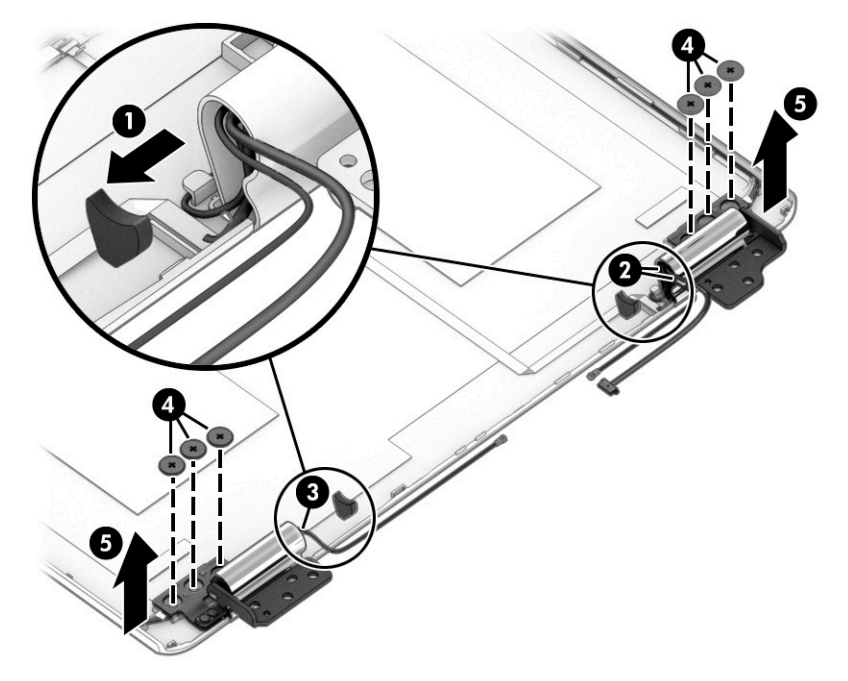

- **18.** If it is necessary to replace the wireless antenna:
  - **a.** Remove the display panel assembly.
  - **b.** Remove the display hinges.
  - c. Detach the wireless antenna transceivers (1) from the display back cover. (The wireless antenna transceivers are attached to the display back cover with double-sided adhesive.)

**d.** Release the wireless antenna cables from the retention clips **(2)** and routing channels built into the top, left and right, and bottom edges of the display back cover.

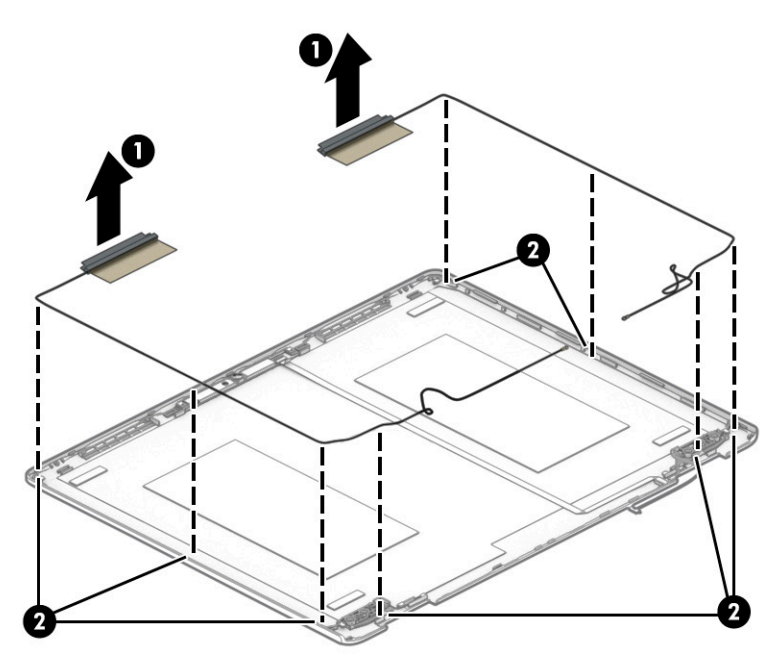

e. Remove the wireless antenna transceivers and cables.

The wireless antenna transceivers and cables are available using spare part number L70815-001. Reverse this procedure to install the display assembly.

## Touchpad cable

#### **NOTE:** The touchpad cable is available using spare part number L70825-001.

Before removing the touchpad cable, follow these steps:

- 1. Shut down the computer. If you are unsure whether the computer is off or in Hibernation, turn the computer on, and then shut it down through the operating system.
- 2. Disconnect all external devices connected to the computer.
- 3. Disconnect the power from the computer by first unplugging the power cord from the AC outlet, and then unplugging the AC adapter from the computer.
- 4. Remove the bottom cover (see <u>Bottom cover on page 22</u>).
- 5. Remove the battery (see <u>Battery on page 24</u>).

Remove the touchpad cable:

- 1. Release the ZIF connector (1) to which touchpad cable is connected, and then disconnect the touchpad cable from the system board.
- 2. Release the ZIF connector (2) to which touchpad cable is connected, and then disconnect the touchpad cable from the touchpad.
- 3. Detach the touchpad cable (3) from the keyboard/top cover. (The touchpad cable is attached to the keyboard/top cover with adhesive.)
- 4. Remove the touchpad (4).

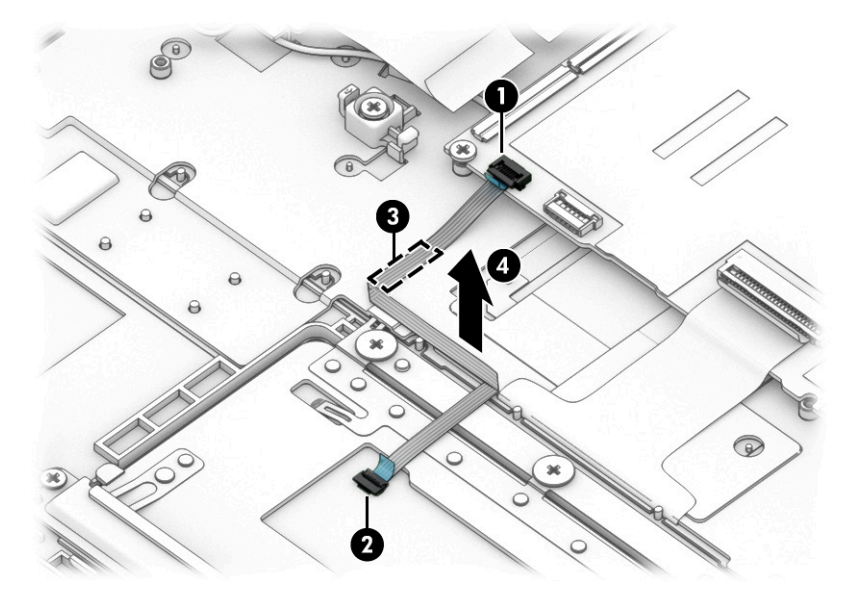

Reverse this procedure to install the touchpad cable.

## Touchpad

NOTE: The touchpad spare part kit does not include the touchpad cable. The touchpad cable is available using spare part number L70825-001.

#### Table 5-5 Touchpad description and spare part number information

| Description                          | Spare part number |
|--------------------------------------|-------------------|
| Touchpad (includes touchpad bracket) | L70819-001        |

Before removing the touchpad, follow these steps:

- 1. Shut down the computer. If you are unsure whether the computer is off or in Hibernation, turn the computer on, and then shut it down through the operating system.
- 2. Disconnect all external devices connected to the computer.
- 3. Disconnect the power from the computer by first unplugging the power cord from the AC outlet, and then unplugging the AC adapter from the computer.
- 4. Remove the bottom cover (see <u>Bottom cover on page 22</u>).
- 5. Remove the battery (see <u>Battery on page 24</u>).

Remove the touchpad:

- 1. Release the ZIF connector (1) to which the touchpad cable is connected, and then disconnect the touchpad cable from the system board.
- 2. Detach the touchpad cable (2) from the keyboard/top cover. (The touchpad cable is attached to the keyboard/top cover with adhesive.)
- 3. Remove the seven Phillips M2.0×2.9 screws (3) that secure the touchpad and bracket to the keyboard/ top cover.
- 4. Remove the touchpad bracket (4).
- 5. Remove the touchpad (5).

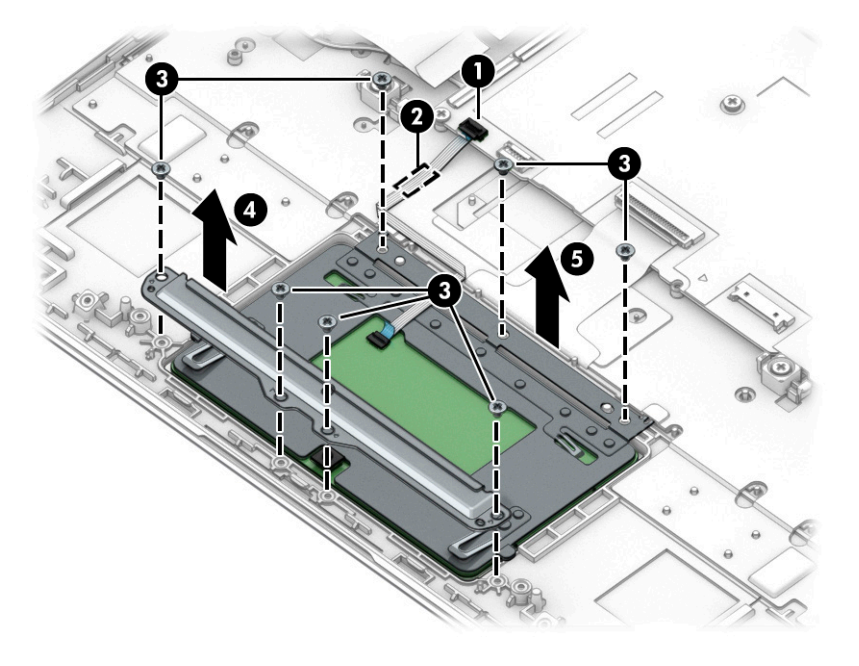

Reverse this procedure to install the touchpad and cable.

## System board

#### Table 5-6 System board description and spare part number information

| Description                                                                                                    | Spare part number |
|----------------------------------------------------------------------------------------------------|-------------------|
| Equipped with an Intel Pentium N5000 1.1-GHz (turbo up to 2.7-GHz) processor (2400 MHz FSB, 4-MB L2 cache, quad core, 6 W), a graphics subsystem with UMA memory, 8-GB of system memory, 64-GB of eMMC storage, and a non-Windows 10 operating system | L70811-001        |
| Equipped with an Intel Pentium N5000 1.1-GHz (turbo up to 2.7-GHz) processor (2400 MHz FSB, 4-MB L2 cache, quad core, 6 W), a graphics subsystem with UMA memory, 4-GB of system memory, 64-GB of eMMC storage, and a non-Windows 10 operating system | L70810-001        |
| Equipped with an Intel Celeron N4000 1.1-GHz (turbo up to 2.6-GHz) processor (2400 MHz FSB, 4-MB L2 cache, dual core, 6 W), a graphics subsystem with UMA memory, 4-GB of system memory, 64-GB of eMMC storage, and a non-Windows 10 operating system | L70809-001        |
| Equipped with an Intel Pentium N5000 1.1-GHz (turbo up to 2.7-GHz) processor (2400 MHz FSB, 4-MB L2 cache, quad core, 6 W), a graphics subsystem with UMA memory, 4-GB of system memory, 32-GB of eMMC storage, and a non-Windows 10 operating system | L70808-001        |

Before removing the system board, follow these steps:

- 1. Shut down the computer. If you are unsure whether the computer is off or in Hibernation, turn the computer on, and then shut it down through the operating system.
- 2. Disconnect all external devices connected to the computer.
- 3. Disconnect the power from the computer by first unplugging the power cord from the AC outlet, and then unplugging the AC adapter from the computer.
- 4. Remove the bottom cover (see <u>Bottom cover on page 22</u>).
- 5. Remove the battery (see <u>Battery on page 24</u>).
- 6. Remove the WLAN module (see <u>WLAN module on page 25</u>).

Remove the system board:

- 1. Disconnect the following cables from the system board:
  - (1) Webcam/microphone module cable
  - (2) Speaker cable
  - (3) Display panel cable
  - (4) Keyboard ZIF connector cable
  - (5) USB/audio board low-power ZIF connector cable
  - (6) USB/audio board high-power ZIF connector cable
  - (7) Touchpad ZIF connector cable

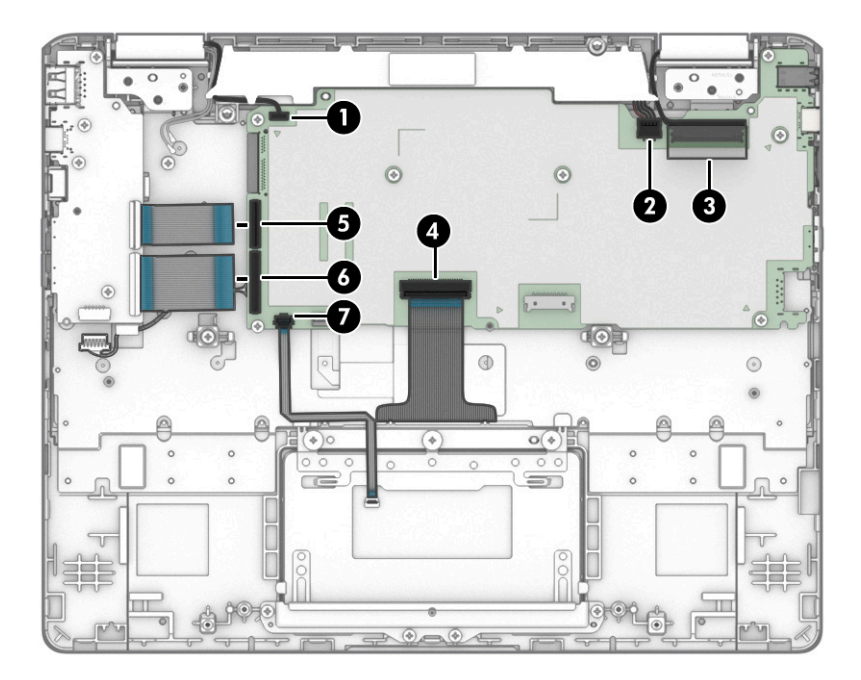

- 2. Remove the four Phillips M2.0×3.8 screws (1) that secure the system board to the keyboard/top cover.
- 3. Remove the three Phillips M2.0×4.2 screws (2) that secure the system board to the keyboard/top cover.

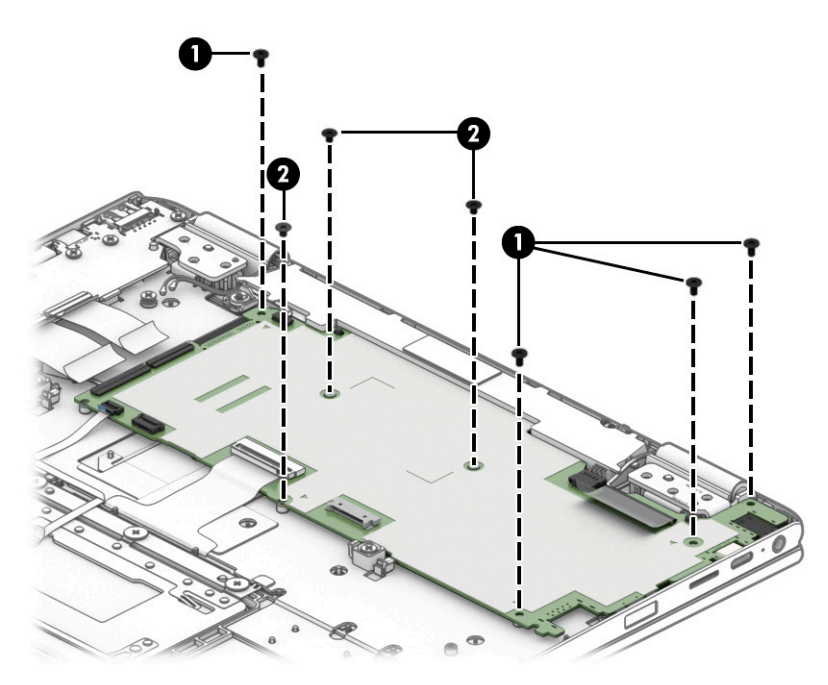

4. Disconnect the power cable (1) from the system board.

5. Release the power cable from the retention clips (2) built into the keyboard/top cover.

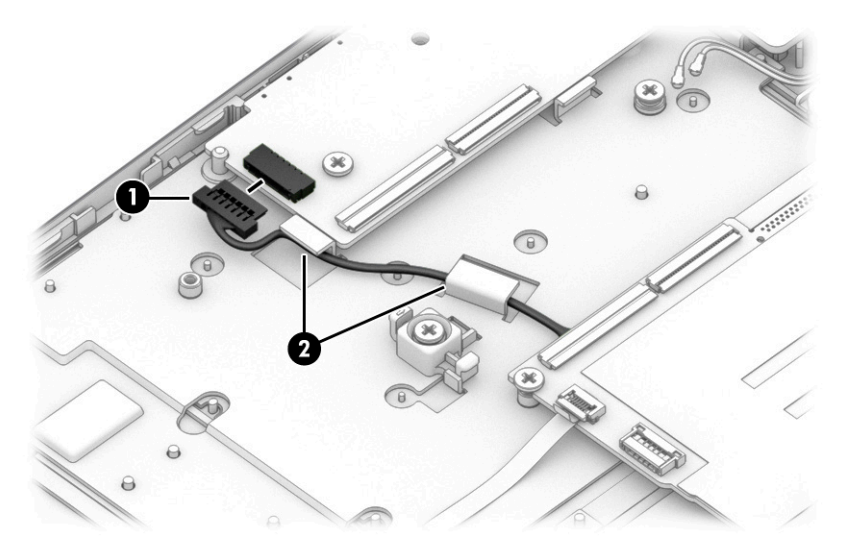

- 6. Lift the left side (1) of the system board until it rests at an angle.
- 7. Remove the system board (2) by sliding it up and to the left at an angle.

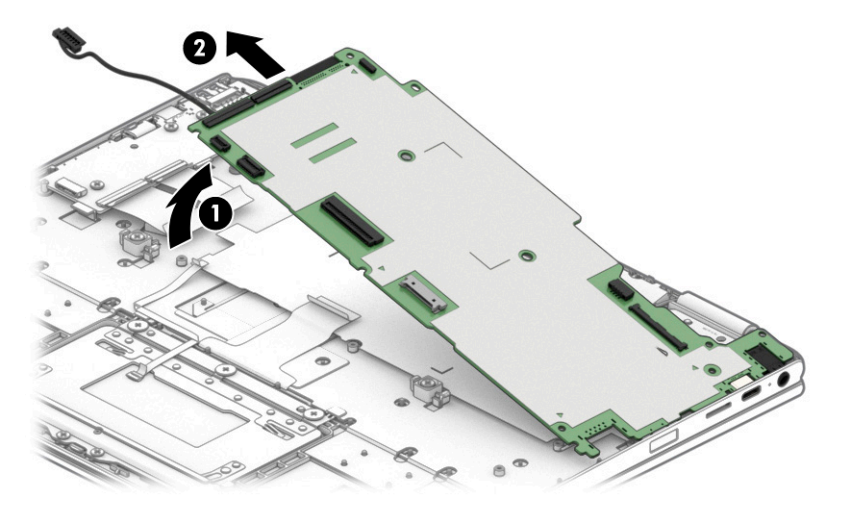

8. Remove the system board.

NOTE: The thermal material must be thoroughly cleaned from the surfaces of the keyboard/top cover and the system board components each time the system board is removed.

A thermal pad is used on the processor (1) and the keyboard/top cover section (2) that services it. Replacement thermal pads are available in the Thermal Pad Replacement Kit, spare part number L76600-001.

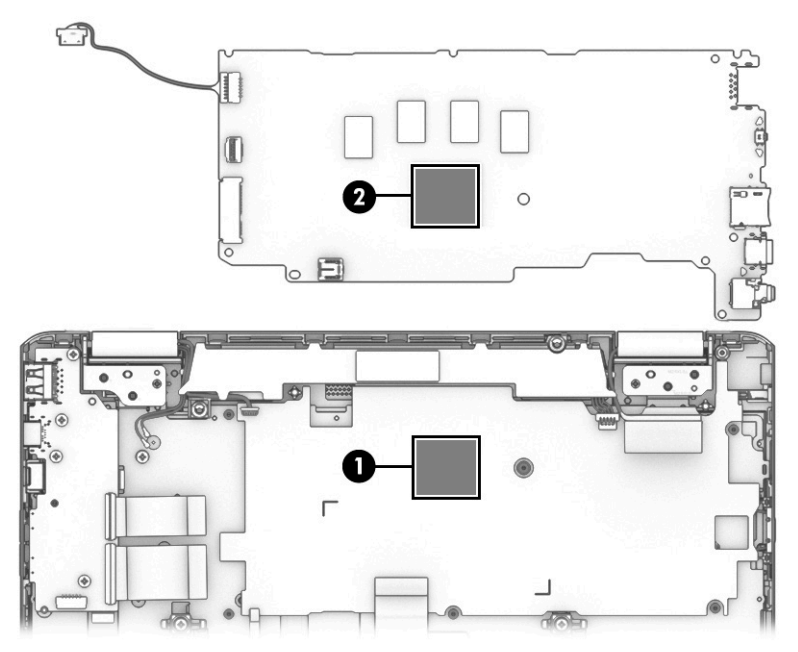

Reverse this procedure to install the system board.

## Power cable

 Table 5-7
 Power cable description and spare part number information

| Description | Spare part number |
|-------------|-------------------|
| Power cable | L70822-001        |

Before removing the power cable, follow these steps:

- 1. Shut down the computer. If you are unsure whether the computer is off or in Hibernation, turn the computer on, and then shut it down through the operating system.
- 2. Disconnect all external devices connected to the computer.
- 3. Disconnect the power from the computer by first unplugging the power cord from the AC outlet, and then unplugging the AC adapter from the computer.
- 4. Remove the bottom cover (see <u>Bottom cover on page 22</u>), and then remove the following components:
  - a. Battery (see <u>Battery on page 24</u>)
  - **b.** WLAN module (see <u>WLAN module on page 25</u>)
  - c. System board (see <u>System board on page 40</u>)

Remove the power cable:

1. Turn the system board upside down with the front toward you.

2. Disconnect the power cable from the system board.

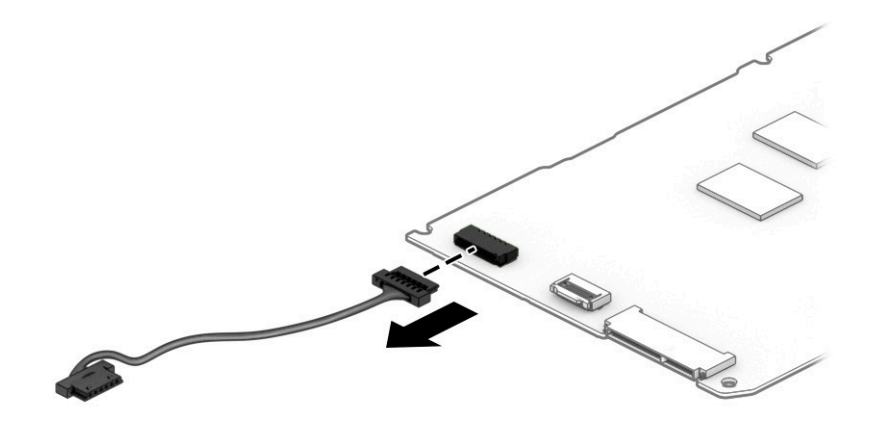

Reverse this procedure to install the power cable.

## **Speakers**

#### Table 5-8 Speakers description and spare part number information

| Description                                                                    | Spare part number |
|--------------------------------------------------------------------------------|-------------------|
| Speaker Kit (includes left and right speakers, cables, and 2 rubber isolators) | L70829-001        |

Before removing the speakers, follow these steps:

- 1. Turn off the computer. If you are unsure whether the computer is off or in Hibernation, turn the computer on, and then shut it down through the operating system.
- 2. Disconnect the power from the computer by first unplugging the power cord from the AC outlet, and then unplugging the AC adapter from the computer.
- **3.** Disconnect all external devices from the computer.
- 4. Remove the bottom cover (see <u>Bottom cover on page 22</u>), and then remove the following components:
  - a. Battery (see <u>Battery on page 24</u>)
  - b. WLAN module (see <u>WLAN module on page 25</u>)
  - c. System board (see <u>System board on page 40</u>)

Remove the speakers:

- 1. Release the webcam/microphone module cable from the retention clip (1) and routing channel built into the speakers.
- 2. Remove the speakers (2).
- NOTE: When removing the speakers, make note of the location and condition of the rubber isolators (3). These isolators are critical to the performance of the speakers. The absence of these isolators or damage to them can degrade the speakers performance.

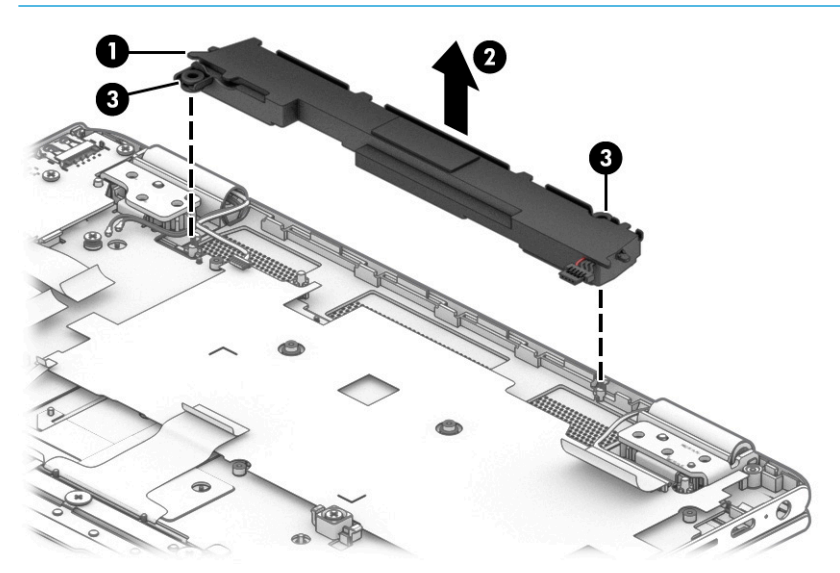

Reverse this procedure to install the speakers.

# 6 Specifications

## **Computer specifications**

The power information in this section may be helpful if you plan to travel internationally with the computer.

The computer operates on DC power, which can be supplied by an AC or a DC power source. The AC power source must be rated at 100–240 V, 50–60 Hz. Although the computer can be powered from a standalone DC power source, it should be powered only with an AC adapter or a DC power source that is supplied and approved by HP for use with this computer.

The computer can operate on DC power within the following specifications. Operating voltage and current varies by platform. The voltage and current for your computer is located on the regulatory label.

|                               | Metric                                                                                                    | U.S.                          |
|-------------------------------|----------------------------------------------------------------------------------------------------|-------------------------------|
| Dimensions:                   |                                                                                                    |                               |
| Width                         | 27.2 cm                                                                                                    | 10.1 in                       |
| Depth                         | 21.6 cm                                                                                                    | 8.5 in                        |
| Height                        | 1.7 cm                                                                                                    | 0.7 in                        |
| Weight                        | 1.35 kg                                                                                                    | 2.98 lbs                      |
| Input power                   | Rating                                                                                                    |                               |
| Operating voltage and current | 5 V dc @ 2 A / 12 V dc @ 3 A /15 V dc @ 3 A – 45 W USB-C                                                                                                    |                               |
|                               | 5 V dc @ 3 A / 9 V dc @ 3 A / 12 V dc @ 3.75                                                                                                    | A /15 V dc @ 3 A – 45 W USB-C |
|                               | 5 V dc @ 3 A / 9 V dc @ 3 A / 10 V dc @ 3.75 A / 12 V dc @ 3.75 A / 15 V dc @ 3 A /<br>20 V dc @ 2.25 A – 45 W USB-C                                                                                                    |                               |
|                               | 5 V dc @ 3 A / 9 V dc @ 3 A / 12 V dc @ 5 A / 15 V dc @ 4.33 A / 20 V dc @ 3.25 A –<br>65 W USB-C<br>5 V dc @ 3 A / 9 V dc @ 3A / 10 V dc @ 5 A / 12 V dc @ 5 A / 15 V dc @ 4.33 A / 20 V<br>dc @ 3.25 A – 65 W USB-C<br>5 V dc @ 3 A / 9 V dc @ 3 A / 10 V dc @ 5 A / 12 V dc @ 5 A / 15 V dc @ 5 A / 20 V dc<br>@ 4.5 A – 90 W USB-C |                               |
|                               |                                                                                                    |                               |
|                               |                                                                                                    |                               |
|                               | 19.5 V dc @ 2.31 A – 45 W                                                                                                    |                               |
|                               | 19.5 V dc @ 3.33 A – 65 W                                                                                                    |                               |
|                               | 19.5 V dc @ 4.62 A – 90 W                                                                                                    |                               |
|                               | 19.5 V dc @ 6.15 A – 120 W<br>19.5 V dc @ 6.9 A – 135 W<br>19.5 V dc @ 7.70 A – 150 W                                                                                                    |                               |
|                               |                                                                                                    |                               |
|                               |                                                                                                    |                               |
|                               | 19.5 V dc @ 10.3 A – 200 W                                                                                                    |                               |
|                               | 19.5 V dc @ 11.8 A – 230 W                                                                                                    |                               |
|                               | 19.5 V dc @ 16.92 A – 330 W                                                                                                    |                               |

#### Table 6-1 Computer specifications

#### Table 6-1 Computer specifications (continued)

|                                                            | Metric            | U.S.                |
|------------------------------------------------------------|-------------------|---------------------|
| Temperature                                                |                   |                     |
| Operating                                                  | 5°C to 35°C       | 41°F to 95°F        |
| Nonoperating                                               | –20°C to 60°C     | –4°F to 140°F       |
| Relative humidity (noncondensing)                          |                   |                     |
| Operating                                                  | 10% to 90%        |                     |
| Nonoperating                                               | 5% to 95%         |                     |
| Maximum altitude (unpressurized)                           |                   |                     |
| Operating                                                  | –15 m to 3,048 m  | -50 ft to 10,000 ft |
| Nonoperating                                               | –15 m to 12,192 m | -50 ft to 40,000 ft |
| NOTE: Applies black and ust and the standards and site the |                   |                     |

**NOTE:** Applicable product safety standards specify thermal limits for plastic surfaces. The device operates well within this range of temperatures.

# 7 Backing up, resetting, and recovering

## Backing up

You can back up data to an optional USB flash drive or SD memory card or through Google Drive<sup>™</sup>. For detailed information about creating a backup, go to <u>http://www.support.google.com</u>.

## Resetting

A factory reset erases all the information on the computer, including all the files in the Downloads folder. Before resetting the computer, make sure to back up all files to an optional USB flash drive, SD memory card, or through Google Drive. The factory reset will not delete any files on Google Drive or an external storage device.

IMPORTANT: Resetting permanently erases everything on the computer, including downloaded files. If possible, back up all files before resetting the computer.

You might want to reset the computer in the following circumstances:

- You see the message "Reset this Chrome device."
- You are having problems with your user profile or settings.
- You have tried restarting your computer, and it's still not working properly.
- You want to change the owner of your computer.

To reset your computer:

- 1. Under the Settings menu, click Advanced.
- 2. In the **Powerwash** section, click **Powerwash**.
- 3. Click **Restart**, and then sign in with your Google account.

NOTE: The account you sign in with after you reset your computer will be recognized as the owner account.

- 4. Follow the on-screen instructions to reset your computer.
- 5. After you complete the reset, you can set up your computer and check to see whether the problem is fixed.

## Recovering

When your Chrome operating system (OS) isn't working properly, you can perform a recovery. A recovery reinstalls the operating system and software programs and restores the original factory settings. Locally saved files and saved networks are deleted for all accounts. Your Google accounts and any data synced to your Google Drive are not affected by a system recovery.

IMPORTANT: Recovery permanently erases everything on the computer, including downloaded files. If possible, back up all files before recovering the computer.

NOTE: For more information about performing a system recovery on your computer, go to <a href="http://www.support.google.com">http://www.support.google.com</a>.

Before beginning the recovery process, you need the following:

- A USB flash drive or SD memory card with a capacity of 4 GB or greater. Because all data is erased from this storage device when the recovery media is created, back up any files from the device before you begin.
- A computer with Internet access. You must also have administrative rights to the computer.
- Computer AC adapter. The computer must be plugged into AC power during recovery.
- The "Chrome OS is missing or damaged" screen displaying on your computer. If this message is not already displayed:

- Turn on the computer, press and hold the esc+f3 keys, and then press the power button. The computer restarts, and the screen shows the "Chrome OS is missing or damaged" screen.

## Installing the Chromebook Recovery Utility

The Chromebook Recovery Utility is an app used to recover the original operating system and software programs that were installed at the factory. This utility can be installed from the Chrome Web Store on any computer.

To install the Chromebook Recovery Utility:

▲ Open the Chrome Web Store, search for chrome recovery, click **Chromebook Recovery Utility** from the Apps list, and follow the on-screen instructions.

## Creating recovery media

Recovery media is used to recover the original operating system and software programs that were installed at the factory.

To create recovery media:

1. Turn on a computer that has Internet access.

**NOTE:** You must have administrative rights to the computer.

- 2. Click the Launcher icon, and then click All Apps.
- 3. In the Apps window, click **Recovery**, and then click **Get started**.
- 4. Follow the on-screen instructions to create the recovery media.

NOTE: All data and partitions on the recovery media will be deleted. Do not remove the USB flash drive or SD memory card until the process is complete.

## Recovering the Chrome operating system

To recover the Chrome operating system on your computer using the recovery media you created:

- 1. Disconnect any external devices connected to the computer, plug in the power cord, and then turn on the computer.
- To enter recovery mode, press and hold esc+f3, and then press the power button. When the "Chrome OS is
  missing or damaged" screen displays, insert the recovery media into the computer. The recovery process
  begins immediately.
- 3. Wait while Chrome verifies the integrity of the recovery media.

NOTE: If you need to cancel the recovery during the verification process, press and hold the power button until the computer turns off. Do not disrupt the system recovery process after the verification step is complete.

- NOTE: If an error message appears, you might need to run the Chrome Recovery Utility again, or use a different USB flash drive or SD memory card.
- 4. When the "System Recovery is complete" message appears, remove the recovery media.

The computer restarts with Chrome OS reinstalled.

## Setting up the computer after a reset or recovery

After a reset or recovery is complete, perform the initial setup process. For details on setting up the computer, go to <a href="http://www.support.google.com">http://www.support.google.com</a>.

## Erase and format the recovery media

During the process of creating recovery media, the USB flash drive or SD memory card is formatted for use as a recovery tool. After you recover your computer, you will need to erase the recovery media if you want to reuse your USB flash drive or SD memory card to store other files. Use the steps in this section to erase the recovery media using the Chromebook Recovery Utility.

- 1. Click the Launcher icon, and then click All Apps.
- 2. In the apps window, click **Recovery**.
- 3. Click the **Settings** icon, and then click **Erase recovery media**.
- 4. Select the USB flash drive or SD memory card you inserted, click **Continue**, and then click **Erase now**.
- 5. After the recovery media is erased, click **Done** to close the Chromebook Recovery Utility, and then remove the USB flash drive or SD memory card.

The media is ready to be formatted with a formatting tool provided by your operating system.

# 8 Power cord set requirements

The wide-range input feature of the computer permits it to operate from any line voltage from 100 to 120 V ac, or from 220 to 240 V ac.

The 3-conductor power cord set included with the computer meets the requirements for use in the country or region where the equipment is purchased.

Power cord sets for use in other countries or regions must meet the requirements of the country and region where the computer is used.

## Requirements for all countries

The following requirements are applicable to all countries and regions:

- The length of the power cord set must be at least **1.0 m** (3.3 ft) and no more than **2.0 m** (6.5 ft).
- All power cord sets must be approved by an acceptable accredited agency responsible for evaluation in the country or region where the power cord set will be used.
- The power cord sets must have a minimum current capacity of 10 A and a nominal voltage rating of 125 or 250 V ac, as required by the power system of each country or region.
- The appliance coupler must meet the mechanical configuration of an EN 60 320/IEC 320 Standard Sheet C13 connector for mating with the appliance inlet on the back of the computer.

## Requirements for specific countries and regions

#### Table 8-1 Power cord requirements

| Country/region                 | Accredited agency | Applicable note number |
|--------------------------------|-------------------|------------------------|
| Argentina                      | IRAM              | 1                      |
| Australia                      | SAA               | 1                      |
| Austria                        | OVE               | 1                      |
| Belgium                        | CEBEC             | 1                      |
| Brazil                         | ABNT              | 1                      |
| Canada                         | CSA               | 2                      |
| Chile                          | IMQ               | 1                      |
| Denmark                        | DEMKO             | 1                      |
| Finland                        | FIMKO             | 1                      |
| France                         | UTE               | 1                      |
| Germany                        | VDE               | 1                      |
| India                          | BIS               | 1                      |
| Israel                         | SII               | 1                      |
| Italy                          | IMQ               | 1                      |
| Japan                          | JIS               | 3                      |
| The Netherlands                | КЕМА              | 1                      |
| New Zealand                    | SANZ              | 1                      |
| Norway                         | NEMKO             | 1                      |
| The People's Republic of China | ССС               | 4                      |
| Saudi Arabia                   | SASO              | 7                      |
| Singapore                      | PSB               | 1                      |
| South Africa                   | SABS              | 1                      |
| South Korea                    | KTL               | 5                      |
| Sweden                         | SEMKO             | 1                      |
| Switzerland                    | SEV               | 1                      |
| Taiwan                         | BSMI              | 6                      |
| Thailand                       | TISI              | 1                      |
| The United Kingdom             | ASTA              | 1                      |
| The United States              | UL                | 2                      |

1. The flexible cord must be Type H05VV-F, 3-conductor, 0.75 mm<sup>2</sup> conductor size. Power cord set fittings (appliance coupler and wall plug) must bear the certification mark of the agency responsible for evaluation in the country or region where it will be used.

#### Table 8-1 Power cord requirements (continued)

| Cou | ntry/region                                                                                                    | Accredited agency                                                                                                    | Applicable note number                                                                                                    |
|-----|----------------------------------------------------------------------------------------------------|----------------------------------------------------------------------------------------------------|----------------------------------------------------------------------------------------------------|
| 2.  | 2. The flexible cord must be Type SVT/SJT or equivalent, No. 18 AWG, 3-conductor. The wall plug must be a two-pole grounding ty with a NEMA 5-15P (15 A, 125 V ac) or NEMA 6-15P (15 A, 250 V ac) configuration. CSA or C-UL mark. UL file number must be or each element. |                                                                                                    | tor. The wall plug must be a two-pole grounding type<br>ration. CSA or C-UL mark. UL file number must be on                          |
| 3.  | The appliance coupler, flexible cord, an<br>Dentori Law. The flexible cord must be<br>pole grounding type with a Japanese Ir                                                                                                    | d wall plug must bear a "T" mark and<br>Type VCTF, 3-conductor, 0.75 mm² o<br>idustrial Standard C8303 (7 A, 125 V a | registration number in accordance with the Japanese<br>r 1.25 mm² conductor size. The wall plug must be a two-<br>ac) configuration. |
| 4.  | The flexible cord must be Type RVV, 3-<br>must bear the CCC certification mark.                                                                                                    | conductor, 0.75 mm <sup>2</sup> conductor size.                                                                      | Power cord set fittings (appliance coupler and wall plug)                                                                            |
| 5.  | The flexible cord must be Type H05VV-<br>on each element. Corset approval num                                                                                                    | F 3-conductor, 0.75 mm² conductor s<br>ber and logo must be printed on a flag                                        | size. KTL logo and individual approval number must be<br>g label.                                                                    |
| 6.  | The flexible cord must be Type HVCTF and wall plug) must bear the BSMI cert                                                                                                    | 3-conductor, 1.25 mm² conductor siz<br>ification mark.                                                               | e. Power cord set fittings (appliance coupler, cable,                                                                                |
| 7.  | For 127 V ac, the flexible cord must be<br>and CSA or C-UL marks. For 240 V ac, tl<br>with plug BS 1363/A with BSI or ASTA n                                                                                                    | Type SVT or SJT 3-conductor, 18 AWG<br>he flexible cord must be Type H05VV-<br>narks.                                | 5, with plug NEMA 5-15P (15 A, 125 V ac), with UL<br>F 3-conductor, 0.75 mm² or 1.00 mm2 conductor size,                             |
|     |                                                                                                    |                                                                                                    |                                                                                                    |

# 9 Recycling

When a non-rechargeable or rechargeable battery has reached the end of its useful life, do not dispose of the battery in general household waste. Follow the local laws and regulations in your area for battery disposal.

HP encourages customers to recycle used electronic hardware, HP original print cartridges, and rechargeable batteries. For more information about recycling programs, see the HP Web site at <u>http://www.hp.com/recycle</u>.

# Index

## Α

AC adapter and battery light 3, 4 AC adapter, spare part number 16 action keys 9 antenna removal 36 spare part number 15, 37 antenna, locations 6 audio, product description 1 audio-in jack 4 audio-out jack 4

## В

battery removal 24 spare part number 14, 24 bottom cover removal 22 spare part number 14, 22 buttons left touchpad 7 power 5 right touchpad 7 volume 3

## С

camera 6 camera light 6 chipset, product description 1 components display 6 keyboard area 7 left side 4 right side 3 speakers 8 special keys 9 computer major components 12 computer specifications 46

#### D

display assembly removal 29 spare part number 29 display back cover spare part numbers 15 display components 6, 15 display panel assembly removal 31 spare part numbers 15, 31 display panel cable removal 33 spare part number 15, 34 display panel, product description 1

#### Е

electrostatic discharge 18 equipment guidelines 20 esc key 9 external media card, product description 1

## G

G-sensor board removal 32 spare part number 15, 33 graphics, product description 1 grounding guidelines 18 guidelines equipment 20 grounding 18 packaging 19 transporting 19 workstation 20

## Н

headphone jack 4 hinge removal 35 spare part number 15, 36 hinge cap removal 35 spare part number 15, 35 hinge caps removal 35 spare part number 35 hinge cover spare part number 15

#### I.

internal microphones 6

## J

jacks audio-in 4 audio-out 4 headphone 4 microphone 4

#### Κ

keyboard, product description 1 keyboard/top cover, spare part numbers 13 keys action 9 esc 9

## L

labels service 10 left side components 4 lights AC adapter and battery light 3, 4 camera 6 power 5

## Μ

magnetic stylus docking 5 memory, product description 1 microphone product description 1 microphone jack 4 microSD memory card reader 5 model name 1

## 0

operating system, product description 2

## Ρ

packaging guidelines 19 pen, spare part number 16 ports product description 1

USB SuperSpeed port with HP Sleep and Charge 4 USB Type-C power connector and port 3, 4, 5 power button 5 power cable removal 43 spare part number 14, 43 power cord requirements for all countries 51 requirements for specific countries and regions 52 set requirements 51 spare part numbers 16 power light 5 power requirements, product description 1 processor, product description 1 product description audio 1 chipset 1 display panel 1 external media card 1 graphics 1 keyboard 1 memory 1 microphone 1 operating system 2 ports 1 power requirements 1 processors 1 product name 1 security 1 solid-state drive 1 storage 1 video 1 wireless 1 product name 1

#### R

right side components 3 rubber foot removal 22 spare part number 14, 22 Rubber Foot Kit, spare part number 14, 22

## S

screw cover removal 23 spare part number 14, 23 Screw Cover Kit, spare part number 14,23 Screw Kit, spare part number 16 security cable slot 3 security, product description 1 service labels, locating 10 solid-state drive product description 1 Speaker Kit, spare part number 14 speakers components 8 removal 45 spare part number 14, 45 special keys 9 specifications computer 46 system board removal 40 spare part numbers 13, 40

## Т

Thermal Pad Replacement Kit, spare part number 14, 42 touch control board removal 31 spare part numbers 15, 32 touchpad removal 39 spare part number 13, 39 touchpad buttons 7 touchpad cable removal 38 spare part number 13, 38, 39 touchpad zone 7 transporting guidelines 19

#### U

USB SuperSpeed port with HP Sleep and Charge 4 USB Type-C power connector and port 3, 4, 5 USB/audio board removal 28 spare part number 14, 28 USB/audio board cable removal 27 spare part number 27 USB/audio board high-power cable removal 27 spare part number 27, 28 USB/audio board high-speed cable spare part number 14 USB/audio board low-power cable removal 27 spare part number 27, 28 USB/audio board low-speed cable spare part number 14

## ۷

video, product description 1 volume button 3

## W

webcam/microphone module removal 34 spare part number 15, 34 webcam/microphone module cable removal 34 spare part number 15, 35 wireless antenna removal 36 spare part number 15, 37 wireless antenna, locations 6 wireless, product description 1 WLAN antenna removal 36 spare part number 15.37 WLAN antenna, locations 6 WLAN module removal 25 spare part number 14, 25 workstation guidelines 20